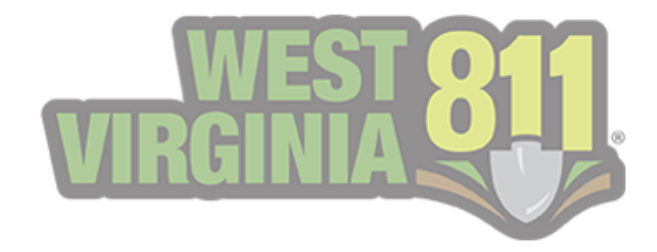

# POSITIVE RESPONSE

1-800-245-4848
 MEMBERSERVICES@WV811.COM
 206 BERKLEY ST, CHARLESTON, WV 25302
 <u>HTTPS://WVGC.TEXAS811.ORG/GEOCALL/PORTAL</u>

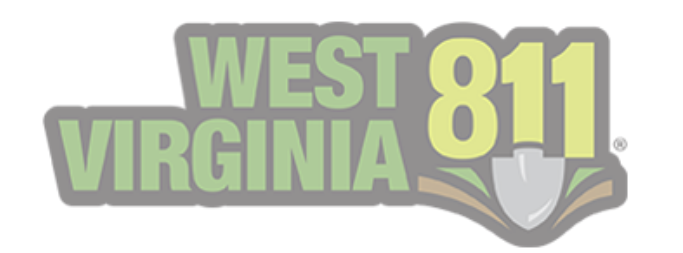

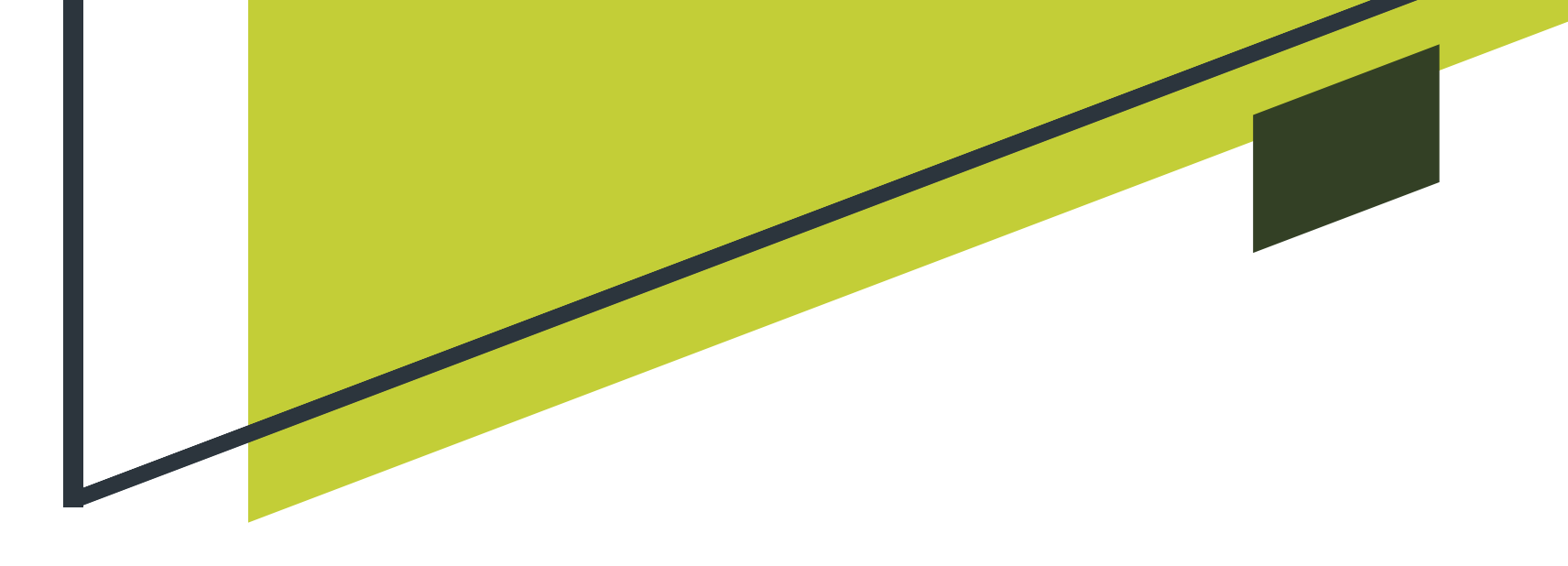

## TABLE OF CONTENTS

\*\*You can click on each title to jump to that section and the West Virginia 811 logo to quickly return to the Table of Contents.

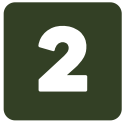

#### AN INTRODUCTION TO POSITIVE RESPONSE

8

**MY RESPONSES** 

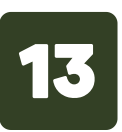

RESPONDING TO TICKETS FROM THE GEOCALL PORTAL HOME PAGE

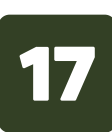

**TICKET RESPONSE SEARCH** 

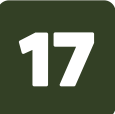

**TICKET RESPONSE SEARCH HOME PAGE** 

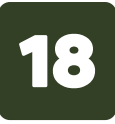

**SEARCHING TICKETS** 

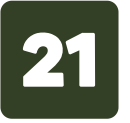

RESPONDING TO TICKETS FROM THE TICKET RESPONSE SEARCH

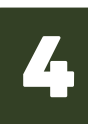

#### DESCRIPTION OF OPEN & CLOSE RESPONSE ACTIONS

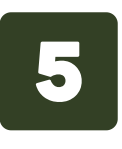

**SIGNING UP TO ENTER RESPONSES** 

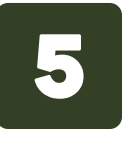

PORTAL SIGN UP

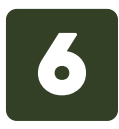

**POSITIVE RESPONSE MEMBER FORM** 

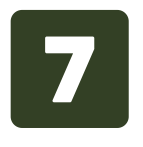

**GEOCALL PORTAL HOME PAGE** 

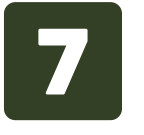

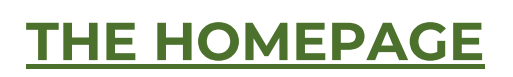

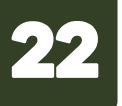

#### **VIEWING ADDED RESPONSES**

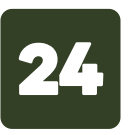

#### **EXPORTING TICKET LIST**

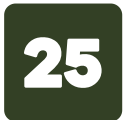

ADDITIONAL INFORMATION FOR EXCAVATORS

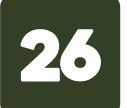

**AUTO CLOSE PROCESS** 

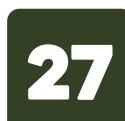

NO RESPONSE ON A TICKET WITH A POSITIVE RESPONSE

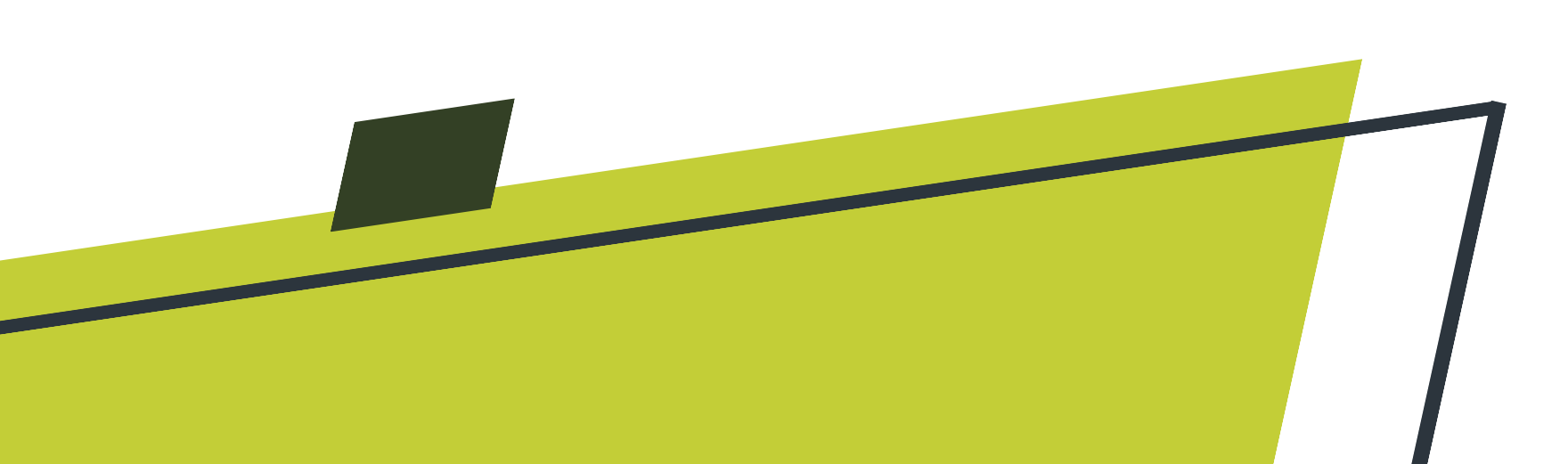

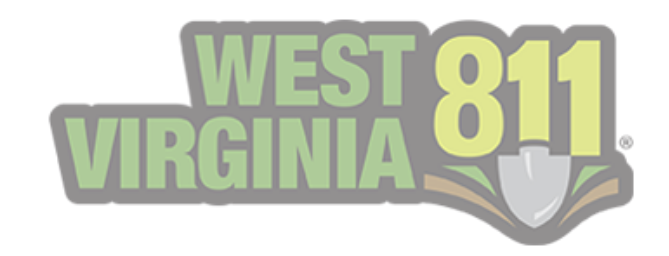

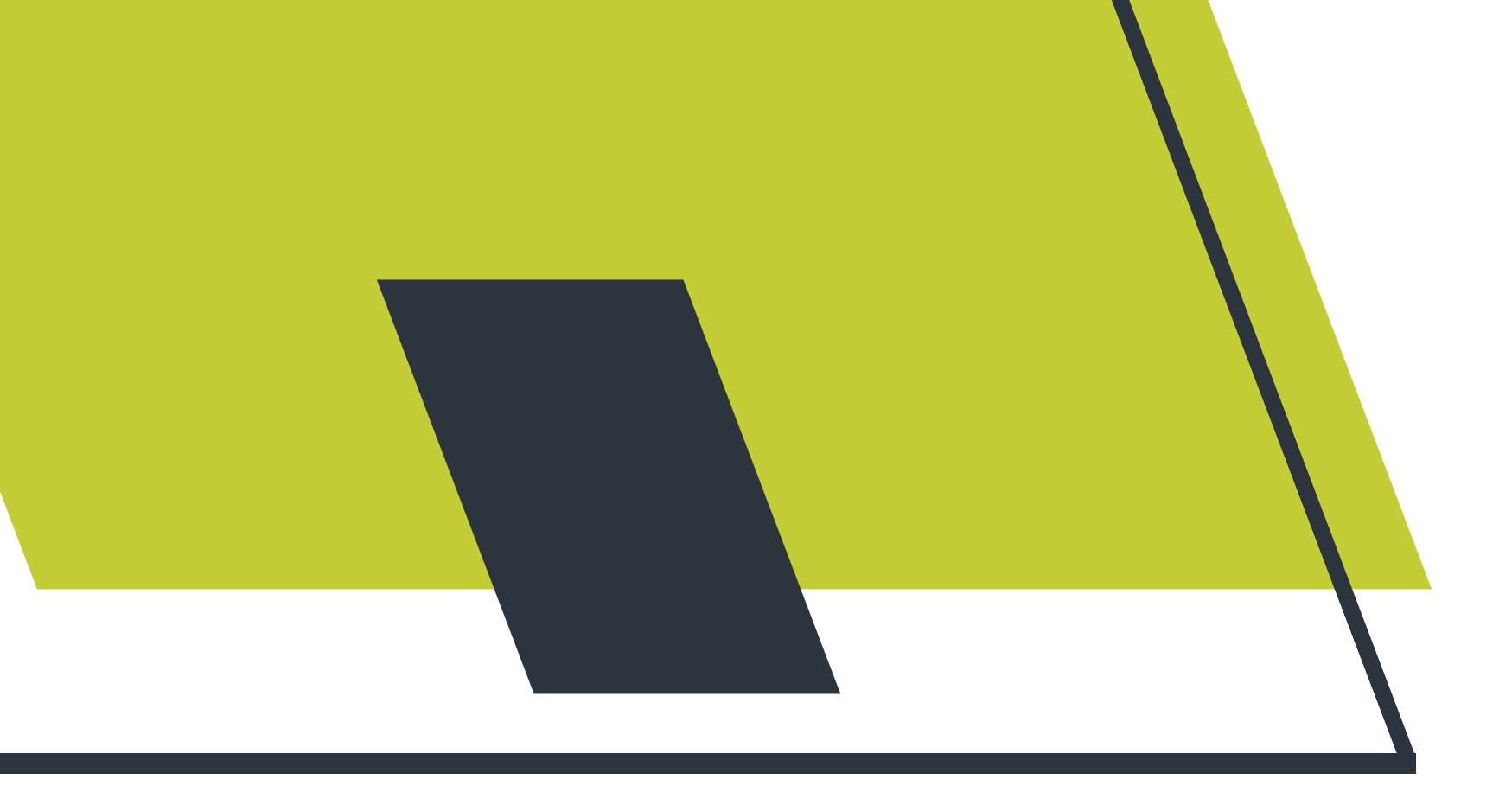

## Introduction to **Positive Responses**

The Positive Response system is used as a communication tool to notify an excavator about the status of a ticket provided by the utility member. It allows the excavator to know whether utility members have marked the requested area prior to the beginning of the excavation. This helps excavators understand if an underground utility is marked, unmarked, or not in conflict (clear or high priority).

Upon being contacted by the notification system, a utility member can provide a positive response allowing them to:

- 1. Notify the excavator that they have no underground facilities in the vicinity of the proposed excavation area.
- 2. Provide an "all clear" or "no conflict" notice using the method or methods that the excavator specified in accordance.
- 3. Make a record of the positive response regarding each notification received.

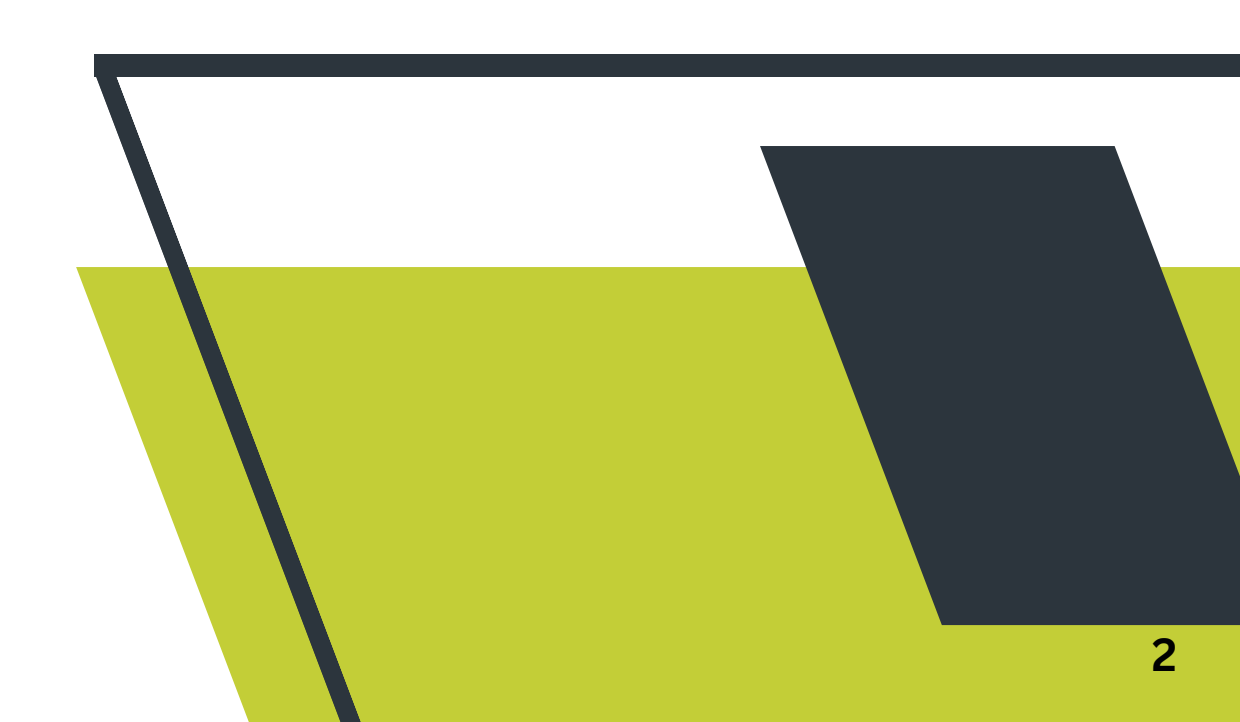

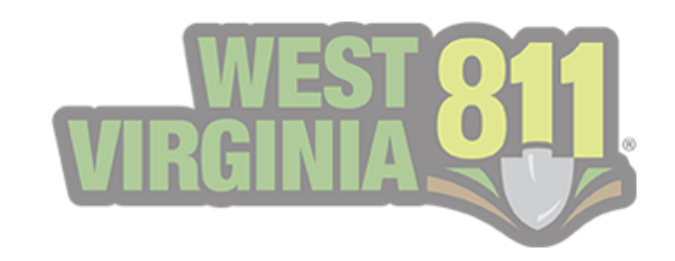

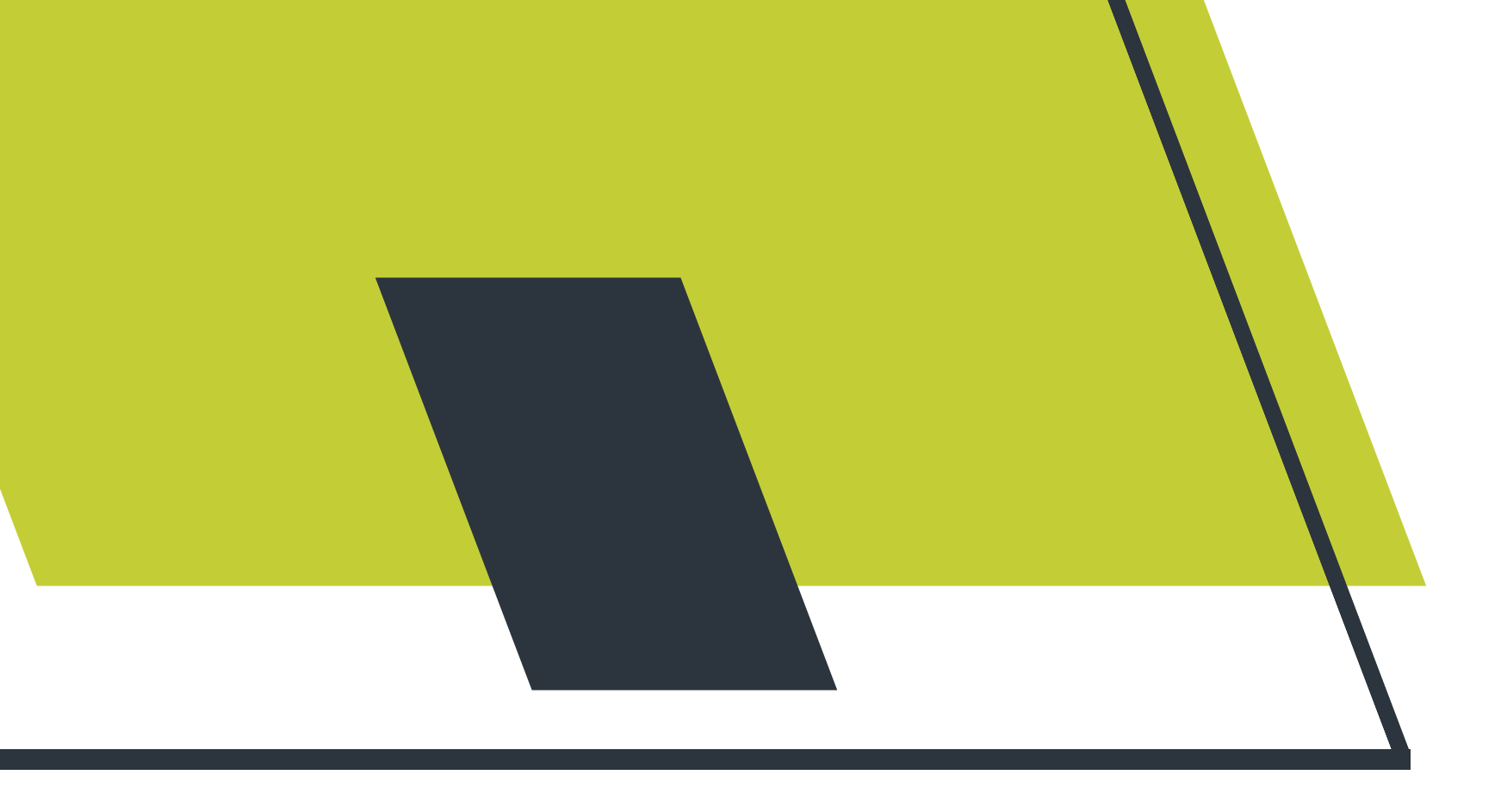

### Who uses the Positive Response system?

- Excavators
- Homeowners
- Utility Members
- West Virginia 811 Employees

### How Does the Positive Response system help?

This service helps eliminate any confusion as West Virginia 811 Damage Prevention Agents, excavators, and homeowners can review the response status of a locate request. Proactive communication helps support damage prevention. Damage Prevention Agents can provide callers with the information listed on the positive response history report verbatim. Responses submitted will help determine what facilities have been marked, if any facilities are clear of the excavation area, or if a locate request is delayed. The system will help reduce the number of Verification No-Responses and only focus on any utility member that has not responded.

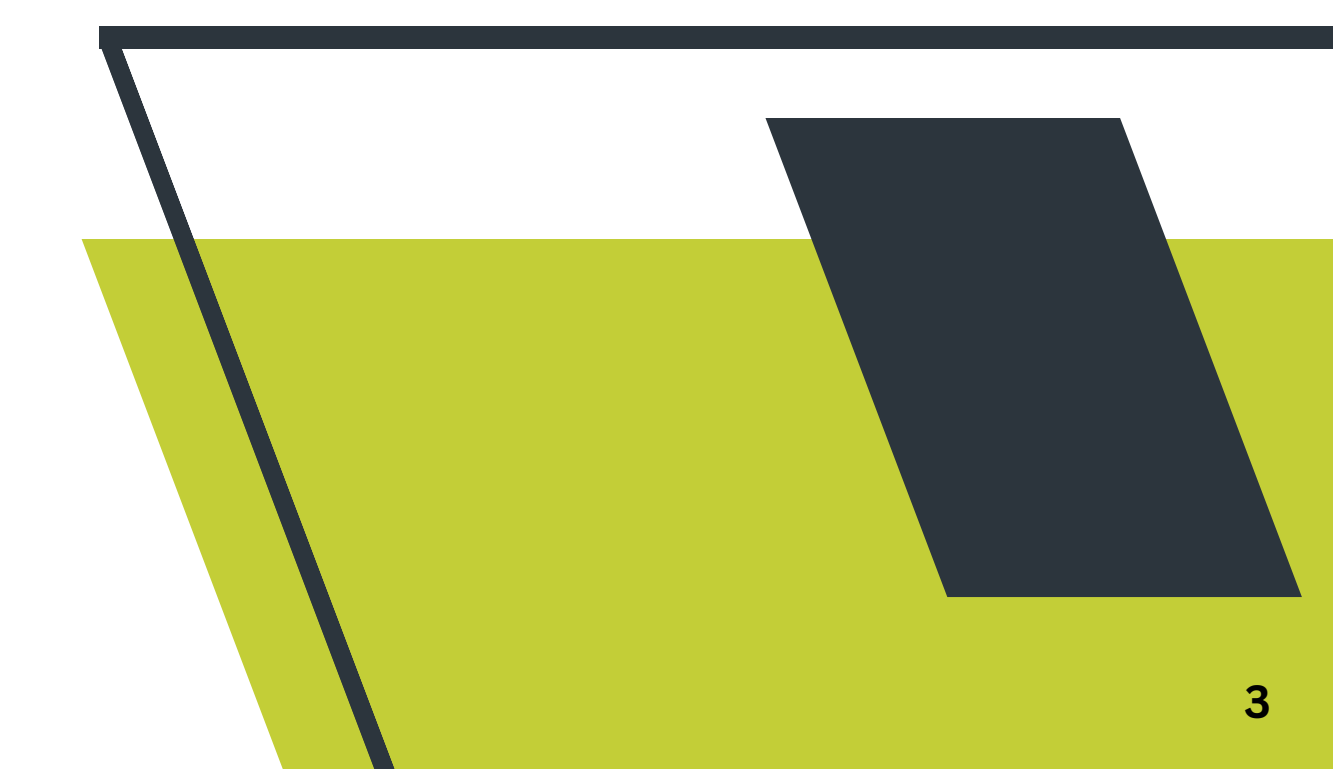

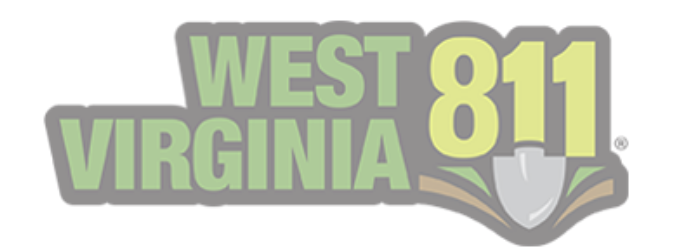

## Description of Open & Close Response Actions

A final action closes the response and requires no further response. If the action is not final, the ticket will remain open awaiting another response to be made that will be a final response.

Below is a list of responses that may be selected to indicate the status.

| Action                | Description                                              | Final |  |  |
|-----------------------|----------------------------------------------------------|-------|--|--|
| Located               | Utilities Marked                                         | True  |  |  |
| Clear                 | No Conflict                                              | True  |  |  |
| In Conflict           | Utility representative must be on site during excavation |       |  |  |
| Locate Delayed        |                                                          | False |  |  |
| Cannot Locate         | Contact Utility Members                                  | False |  |  |
| Located to Meter Only | Private property beyond<br>meter not located             | True  |  |  |

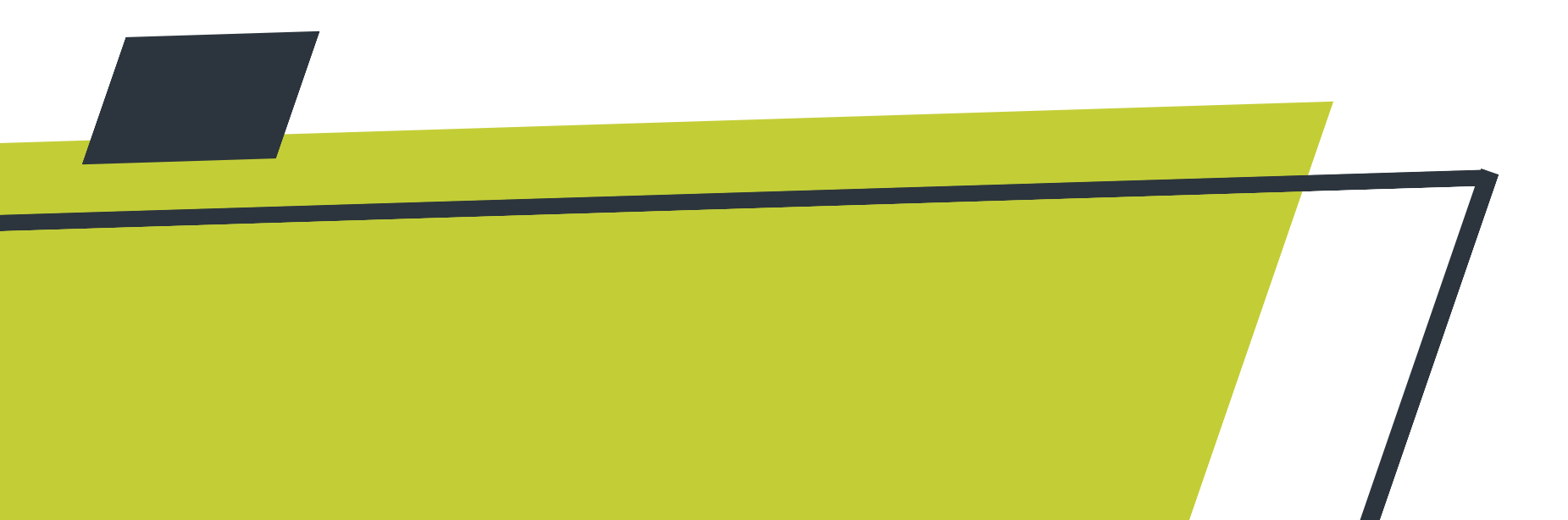

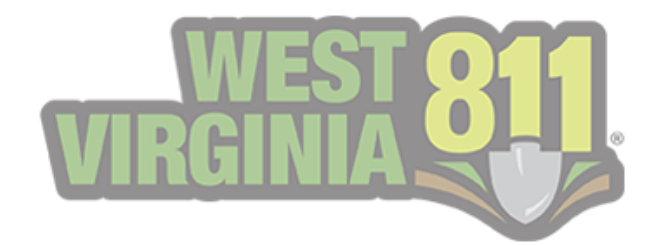

## Signing Up to Enter Positive Responses

Customers who want to enter responses must first have a West Virginia 811 Portal account. You can continue to <u>Positive</u> <u>Response Member Form</u> if you already have a portal account.

### **Portal Sign Up**

Please follow the steps below to create a portal account.

- 1. Visit our website at <a href="https://wv811.com/">https://wv811.com/</a>
- 2. Under Portal, select Excavators (located at the top of our webpage)
- 3. Select Sign Up (located in the top right corner)
- 4. Fill out the appropriate fields and select Submit
  - a. Select the Positive Response option
- 5. You will receive an activation email to activate your account. (Please also check your spam folder)
- 6. You will receive an additional email containing information for the Positive Response feature

## The Sign Up page will prompt you to fill out the information below.

- 1. User Information
  - a. Email This must be an email address with some variation of the user's first and last name along with the company domain. If your organization does not have company emails, you may use Gmail, Yahoo, etc.
  - b. Password
  - c. First and Last Name
  - d. Address
- 2. Company Information
  - a. Name
  - b. Type
  - c. Address If different than what was listed under User Information
- 3. Ticket Contact Information
  - a. First and Last Name
  - b. Phone Number
  - c. Email

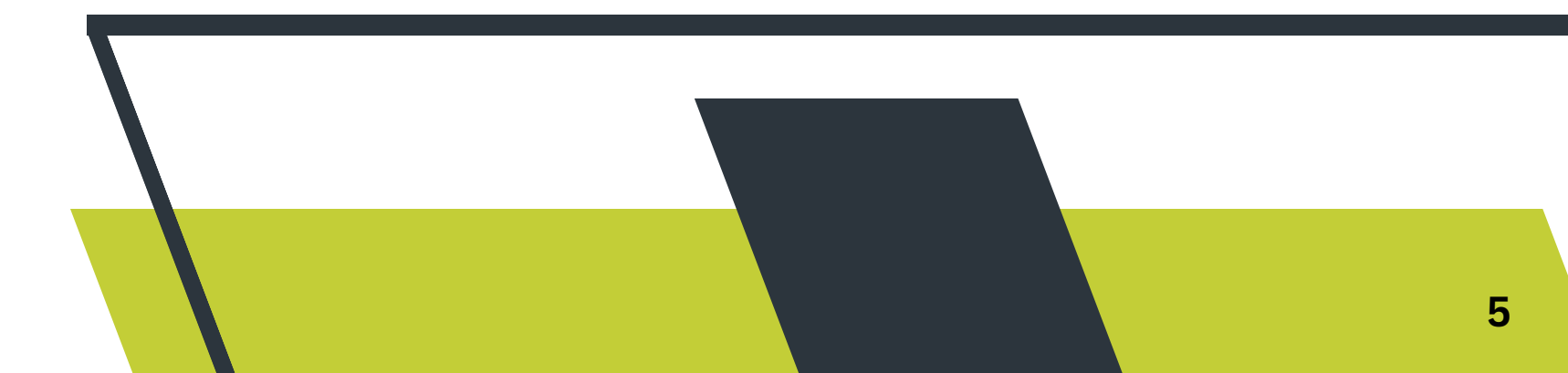

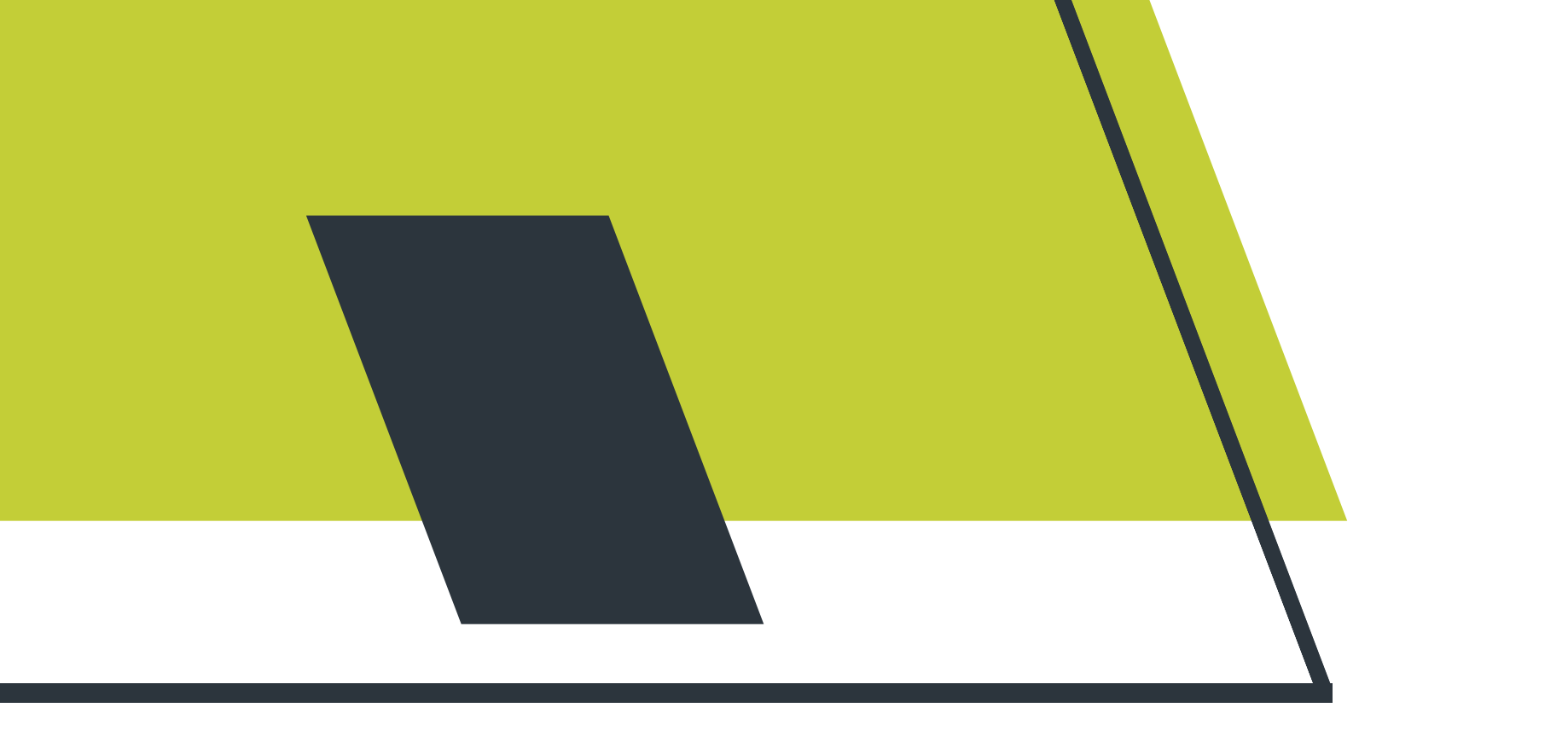

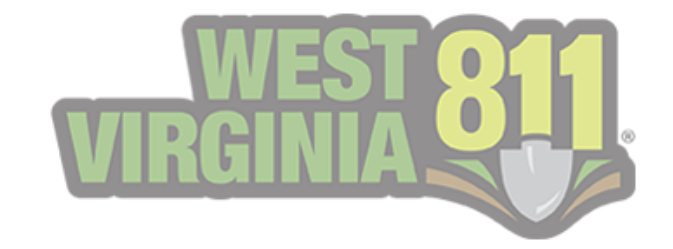

### **Positive Response Member Form**

If you currently have a portal account, you may get signed up to enter responses into the Positive Response system.

- 1. Visit our website at <u>https://wv811.com/</u>
- 2. Under Members, select Member Forms (located at the top of our webpage)
- 3. Select Positive Response Configuration Form
  - a. <u>https://texas811.formstack.com/forms/west\_virginia\_811\_p</u> <u>ositive\_response\_configuration</u>

The link will prompt you to fill out a form requiring the information below.

- 1. Contact Name (first and last name)
- 2. Contact Phone Number
- 3. Contact Email
- 4. Company Name
- 5. Provide the member code(s) associated with the configuration
  - a. A member code is an arbitrary set of characters used to identify specific assets. It is typically 3-4 characters and can be a combination of letters and numbers.
- 6. Are there multiple utility types that need to be configured?
- 7. Portal Username
  - a. The username is the email address used to login to the West Virginia 811 Portal

If you have any questions or need any assistance completing this form, feel free to contact our GeoCall Administrators at <u>GCAdmin@Texas811.org</u>

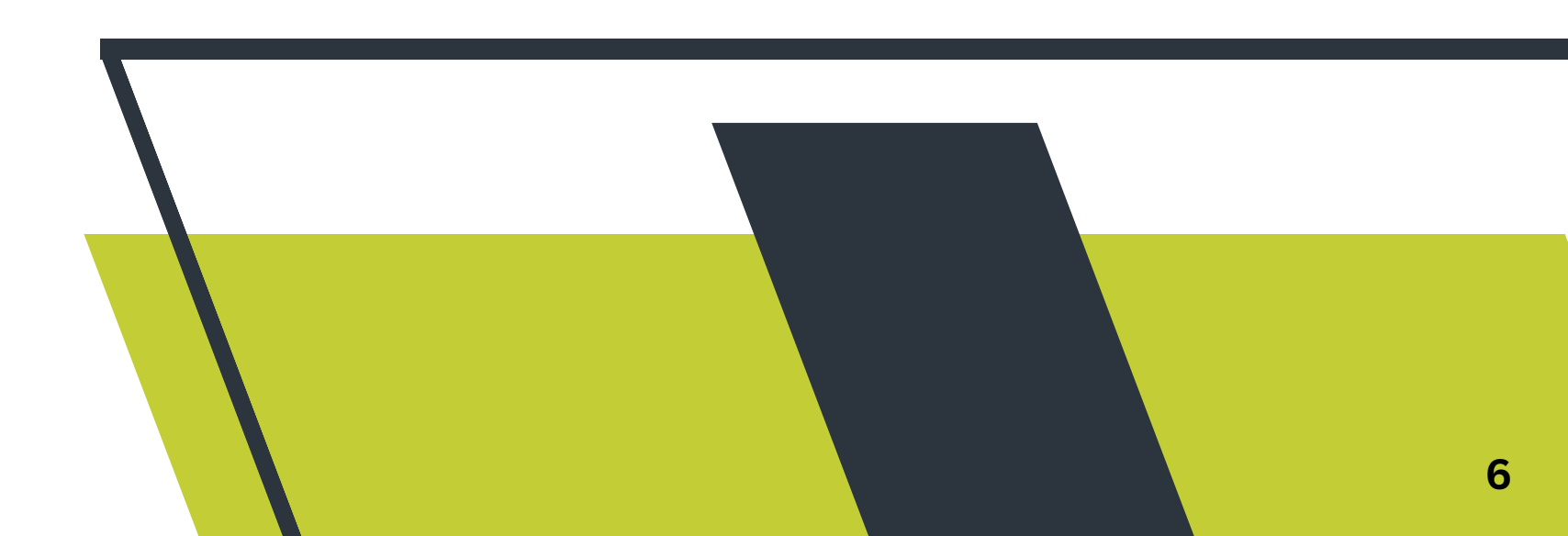

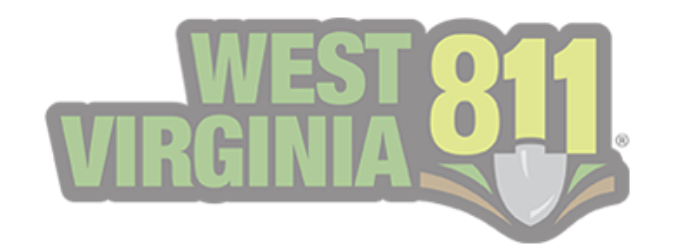

## GeoCall Portal Home Page

### The Homepage

The Positive Response area within the Portal is provided for utility members to respond and indicate the status of a locate request.

When you login to your Portal account, you will notice your Home page displays **My Responses**. These are open tickets

#### within the last five days, awaiting a response.

|                 |            |          |                                         |   |                                      |   |                                               | W          | WEST<br>RGINIA      | GeoCall                                                                 |                                                    |                                  |                                                            |             | Quick            | k Ticket Search | ٩ |
|-----------------|------------|----------|-----------------------------------------|---|--------------------------------------|---|-----------------------------------------------|------------|---------------------|-------------------------------------------------------------------------|----------------------------------------------------|----------------------------------|------------------------------------------------------------|-------------|------------------|-----------------|---|
| 🔓 Home          |            |          |                                         |   |                                      |   |                                               |            |                     |                                                                         |                                                    |                                  |                                                            |             |                  |                 |   |
| Q Ticket Search |            |          |                                         |   |                                      |   |                                               |            |                     |                                                                         |                                                    |                                  |                                                            |             |                  |                 |   |
| Responses       |            |          |                                         |   |                                      |   |                                               |            |                     | GeoCall Porta                                                           | l Home                                             |                                  |                                                            |             |                  |                 |   |
|                 |            |          |                                         |   |                                      |   |                                               |            |                     |                                                                         |                                                    |                                  |                                                            |             |                  |                 |   |
|                 | My Respon  | es       |                                         |   |                                      |   |                                               |            |                     |                                                                         |                                                    |                                  |                                                            |             |                  |                 |   |
|                 | My Respon  | ses      | Ticket                                  | T | Ticket Type                          | T | Facilities                                    | r c        |                     | Organization <b>T</b>                                                   | Street                                             | County                           | Created                                                    | Last Action | La               | ast On          | T |
|                 | Add Respon | ses<br>T | Ticket<br>Q                             | T | Ticket Type<br>Q                     | T | Facilities 9                                  | <b>r</b> c | <b>T</b>            | Organization <b>T</b><br>Q                                              | Street                                             | County T                         | Created T                                                  | Last Action | La<br>Q          | ast On          | ¥ |
|                 | Add Respon | ses      | Ticket<br>Q<br>2303720698               | T | Ticket Type<br>Q.<br>Normal          | Y | Facilities q<br>Q<br>Sewer, Water             | T C        | <b>T</b>            | Organization <b>T</b><br>Q<br>City of Fairmont                          | Street T<br>Q<br>Gilbob St                         | County T<br>Q<br>MARION          | Created<br>Q<br>02/06/2023 12:40 PM                        | Last Action | <b>T</b> La<br>Q | ast On          | • |
|                 | Add Respon | se T     | Ticket<br>Q<br>2303720698<br>2303720699 | Y | Ticket Type<br>Q<br>Normal<br>Normal | Y | Facilities q<br>Q<br>Sewer, Water<br>Electric | T C        | <b>Т</b><br>к<br>мт | Organization <b>T</b><br>Q.<br>City of Fairmont<br>American Electric Po | Street <b>T</b><br>Q<br>Gilbob St<br>Forrestal Ave | County<br>Q<br>MARION<br>KANAWHA | Created<br>Q<br>02/06/2023 12:40 PM<br>02/06/2023 12:44 PM | Last Action | <b>Y</b> La<br>Q | ast On          | ¥ |

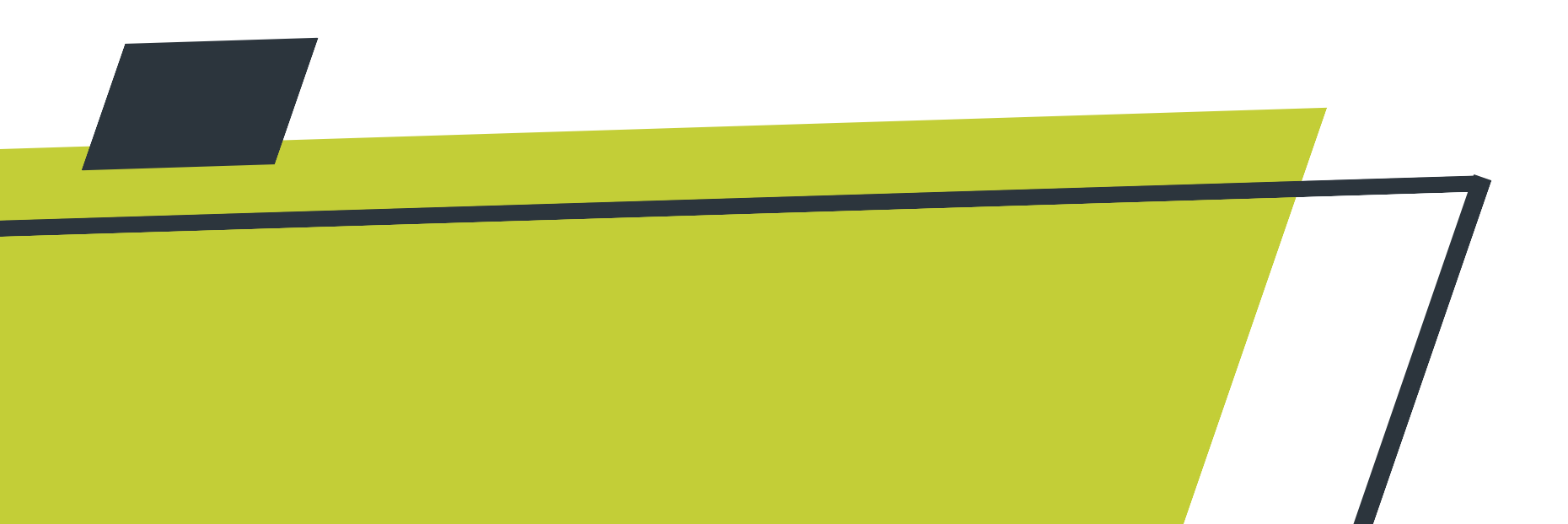

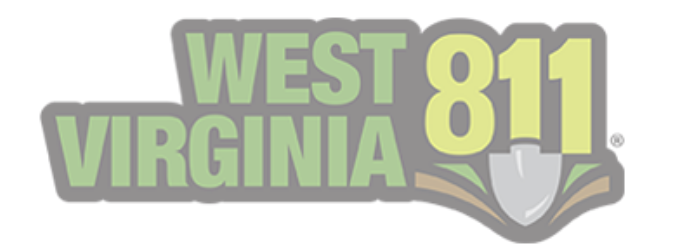

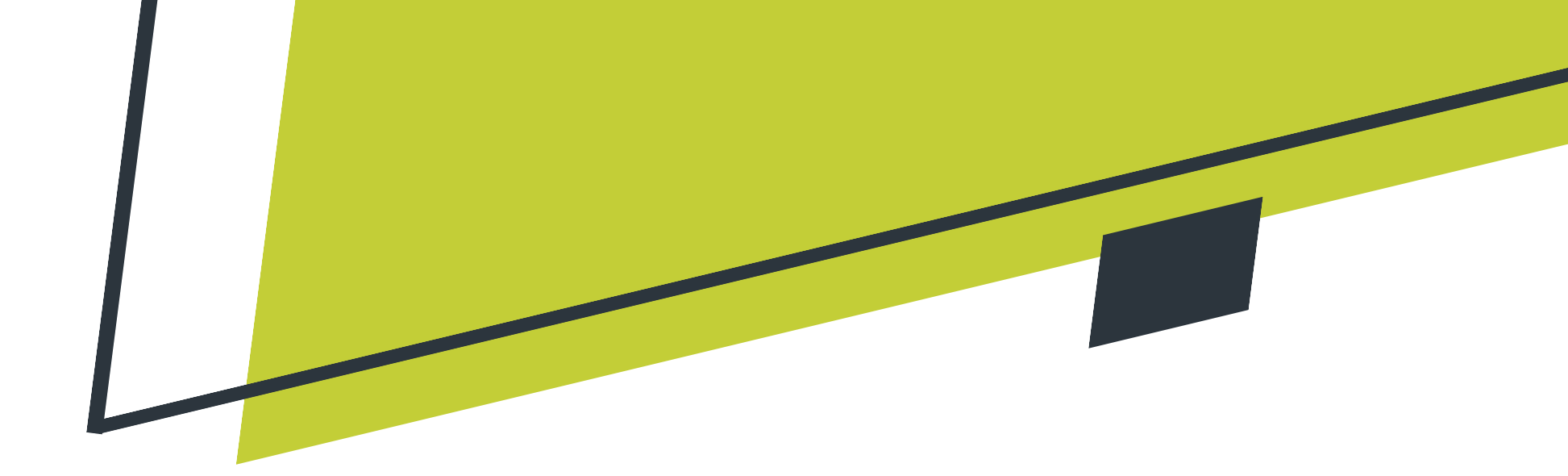

### **My Responses**

This view provides an interactive grid view of the open responses automatically sorted by the oldest date. Each column displays the following.

#### Ticket Number

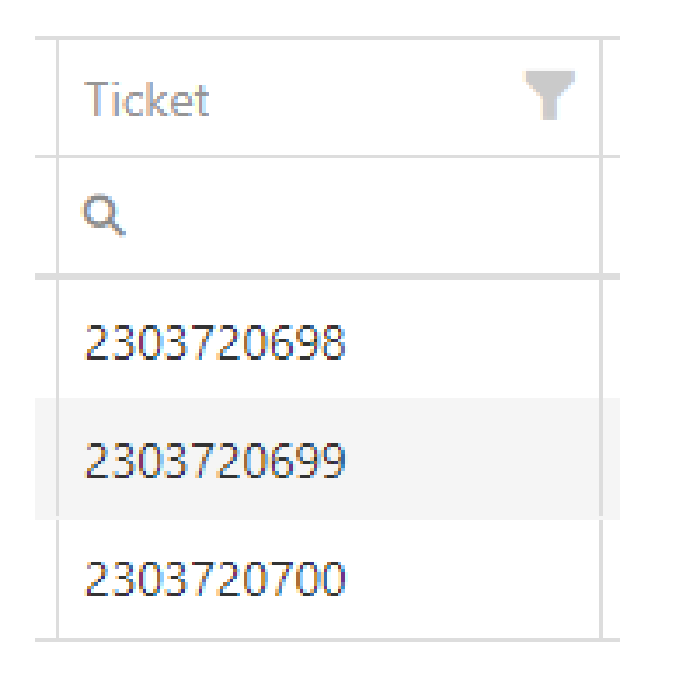

You will notice the same ticket number displayed multiple times if your organization has multiple codes or utility types.

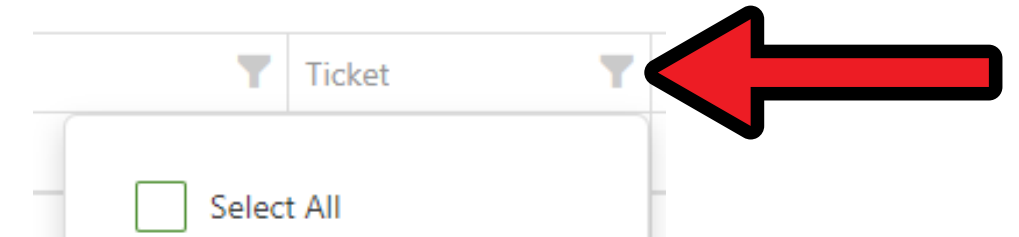

You can narrow down the view for each column by selecting the **filter** button in the top right corner of each section.

| 230372069 | 98     |
|-----------|--------|
| 230372069 | 99     |
| 230372070 | 00     |
|           |        |
|           |        |
| ОК        | Cancel |
|           |        |

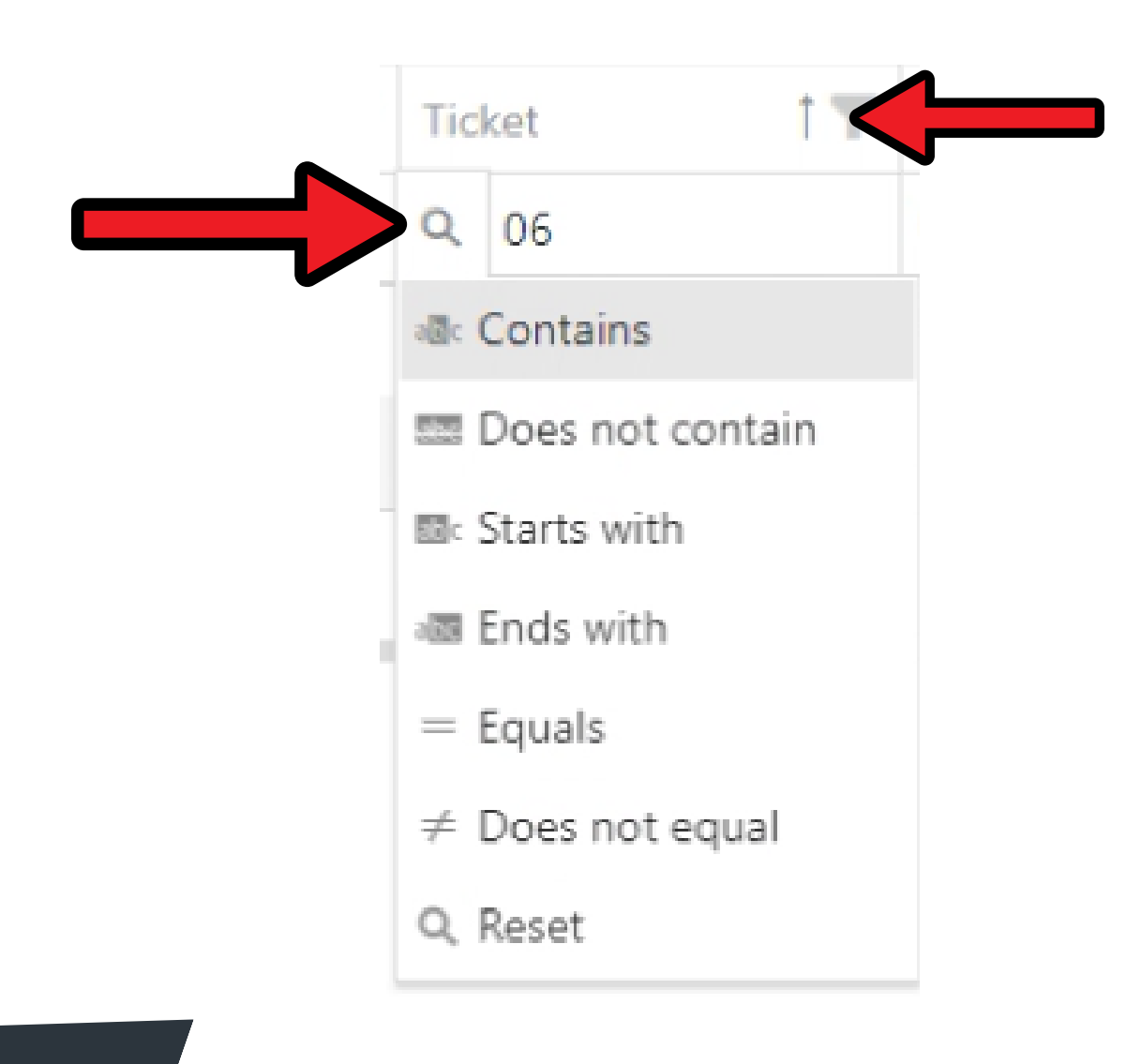

You can also narrow down the view for each column by selecting the **search** button and typing in **key terms** located just below Ticket.

It will auto-populate the results as key terms are typed in this field.

You can view the results in ascending or descending order by selecting **Ticket**. Each column allows you to utilize this option.

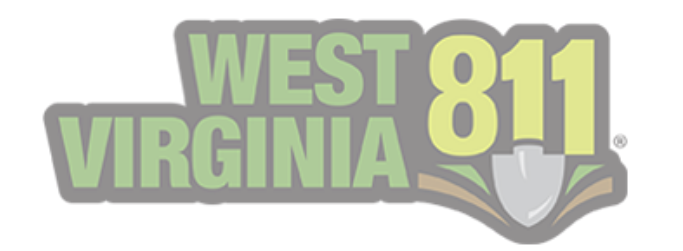

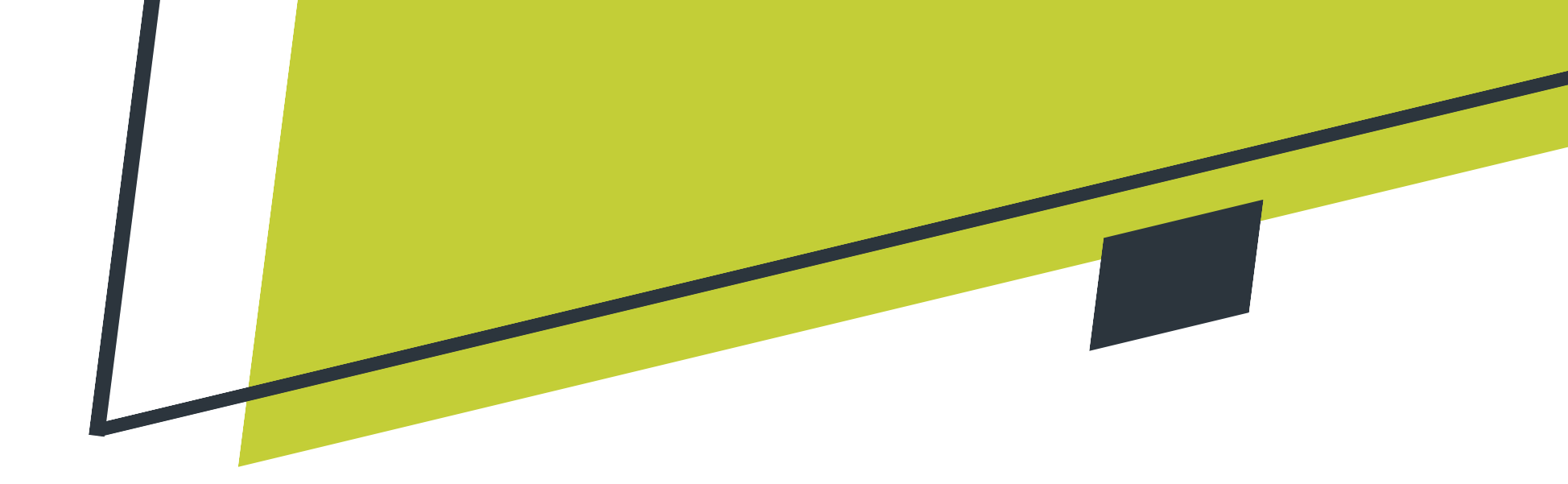

#### **Ticket Type**

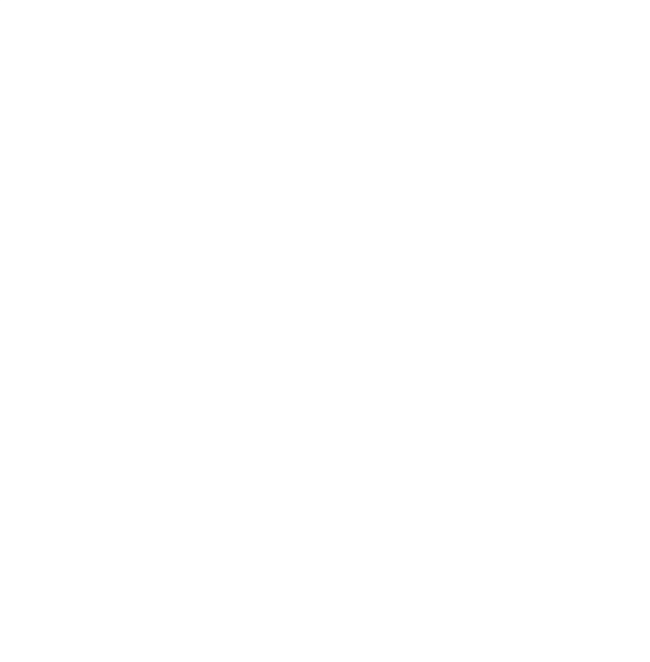

This column displays what ticket type the open response is — for example, Normal, Emergency, DigUp, No Response, etc.

#### **Facilities**

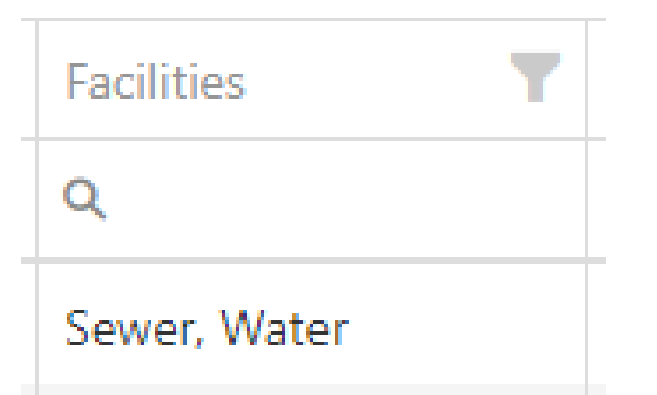

The facility type is displayed in this column — for example, Electric, Gas, Sewer, Water, etc.

If multiple facility types are notified on one

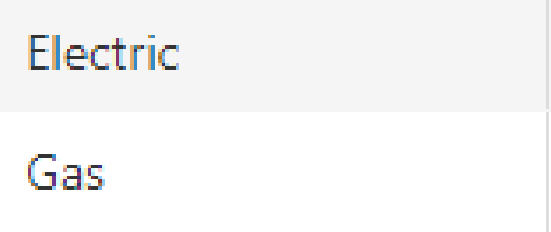

#### <u>Code</u>

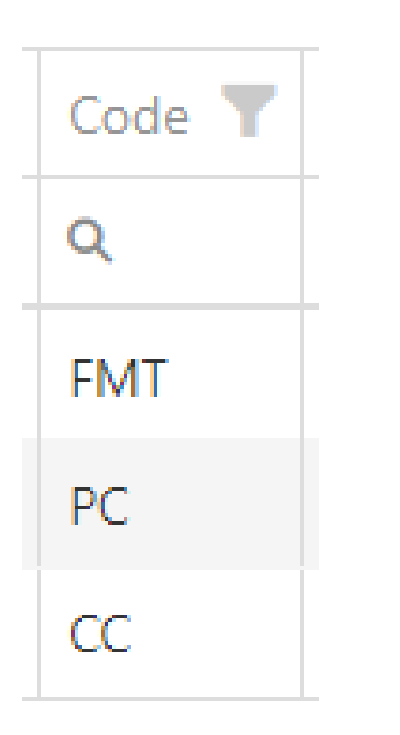

ticket, it will display the same ticket multiple times for each.

In this column, the member code is displayed.

A member code is an arbitrary set of characters used to identify specific assets and is typically 3-4 characters long.

If multiple member codes are notified on one ticket, it will display the same ticket multiple times for each.

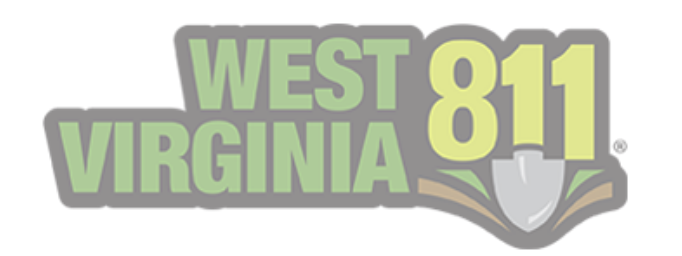

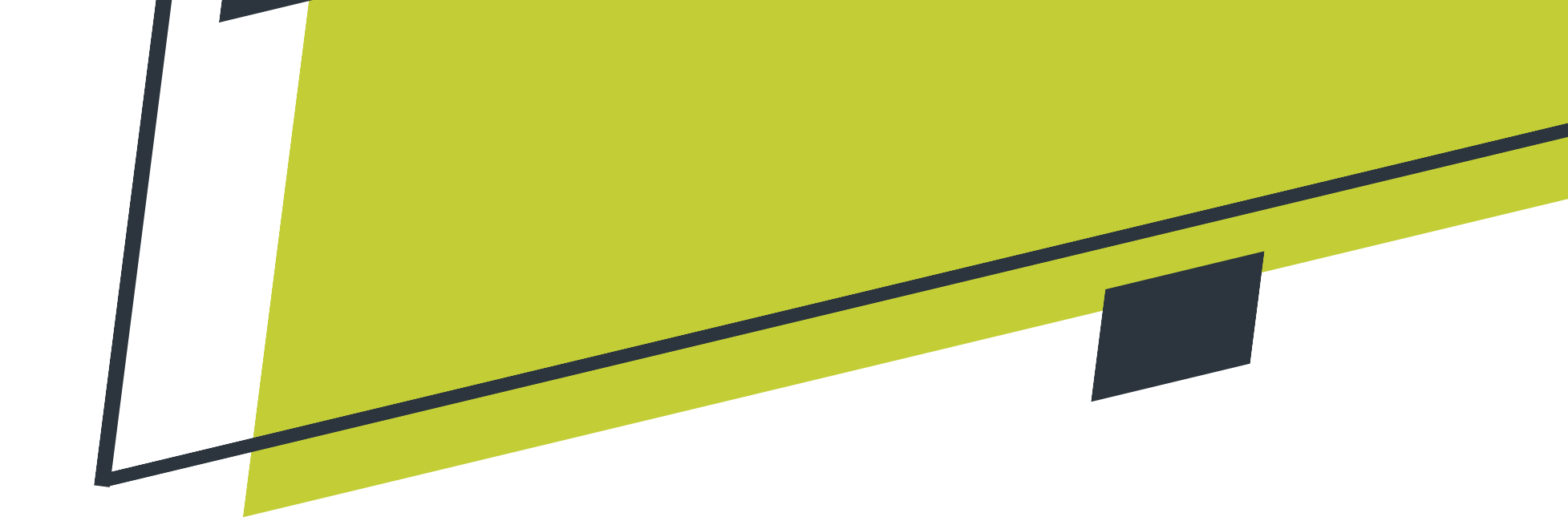

#### **Organization**

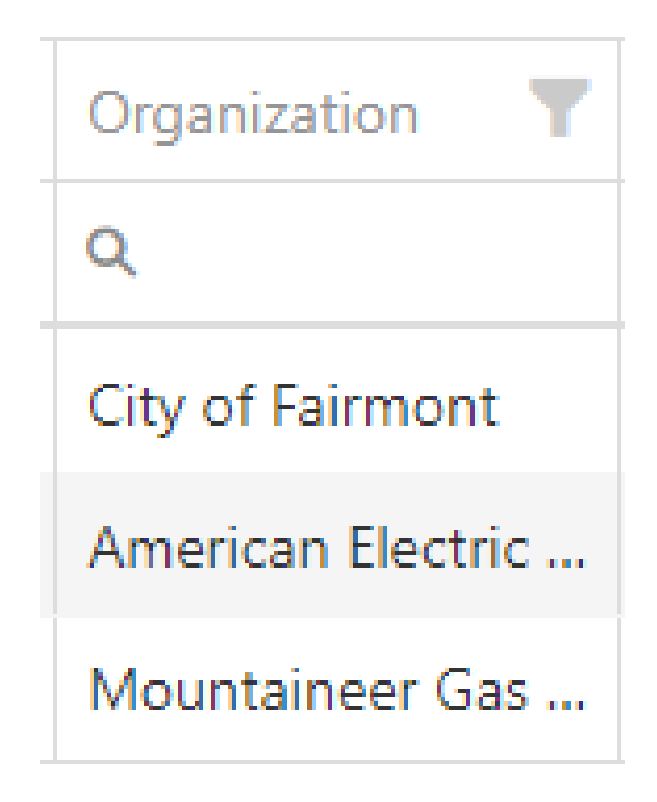

The Utility Members organization name is displayed in this column.

#### Street & County

| Street         | T |
|----------------|---|
| Q              |   |
| Gilbob St      |   |
| Forrestal Ave  |   |
| Sissonville Dr |   |

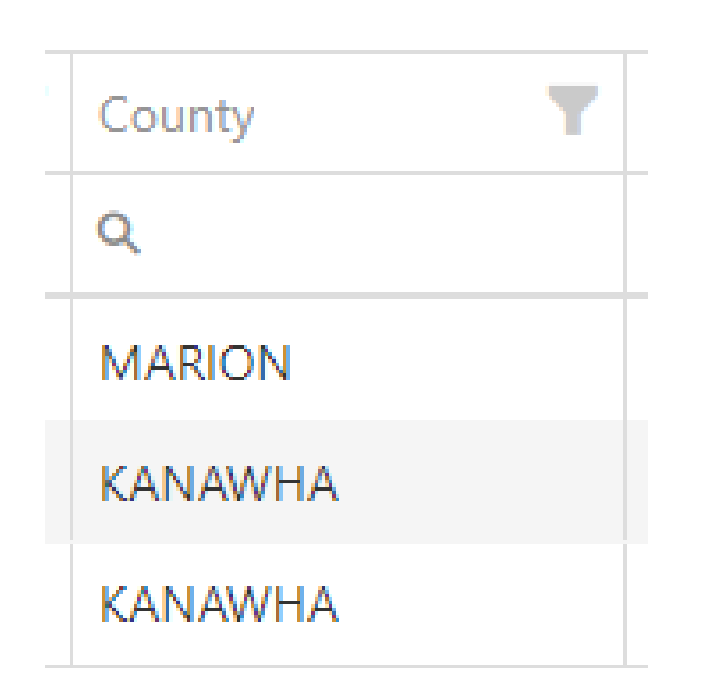

These columns display the street and county for each open locate request.

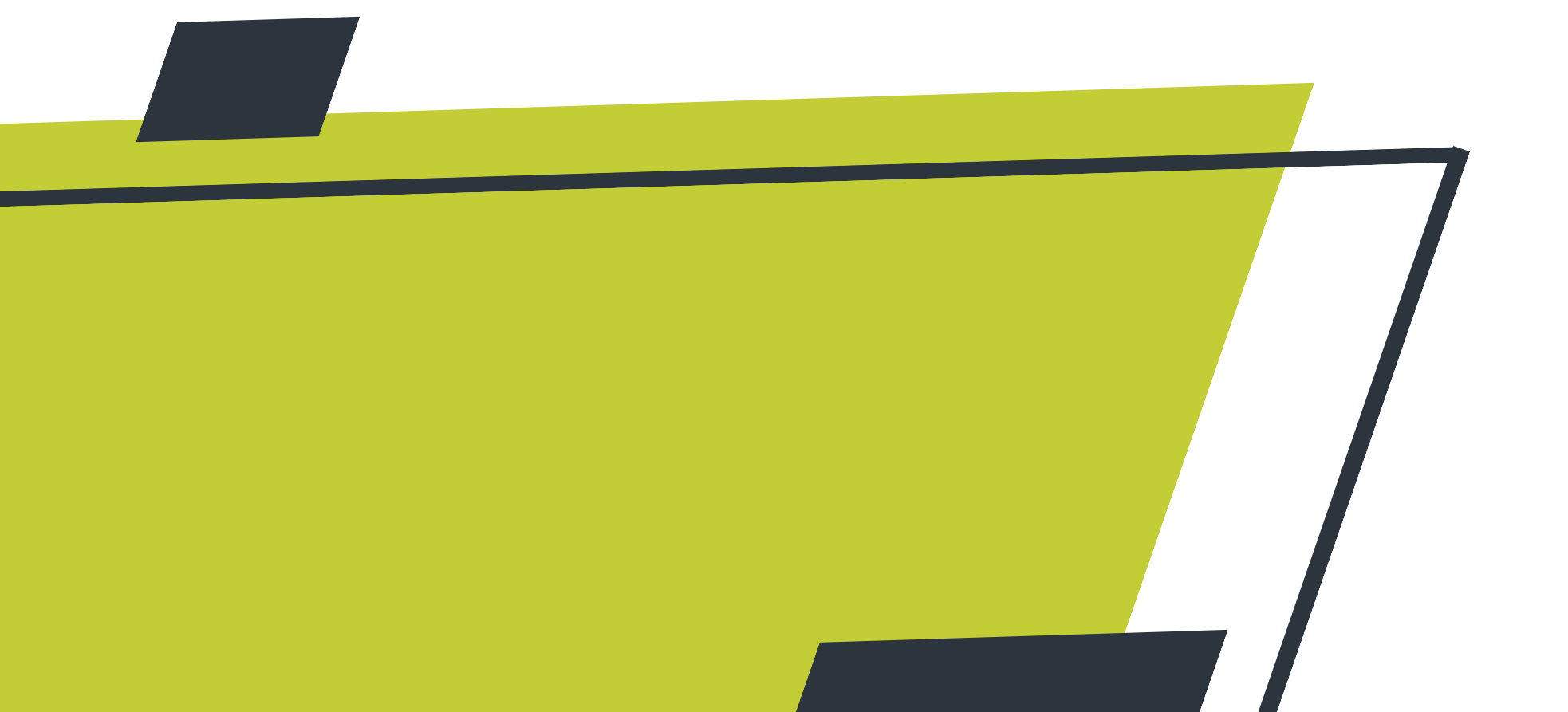

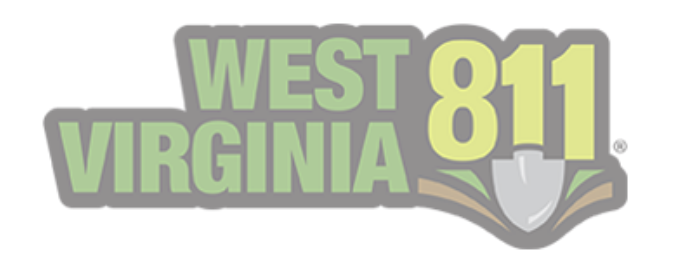

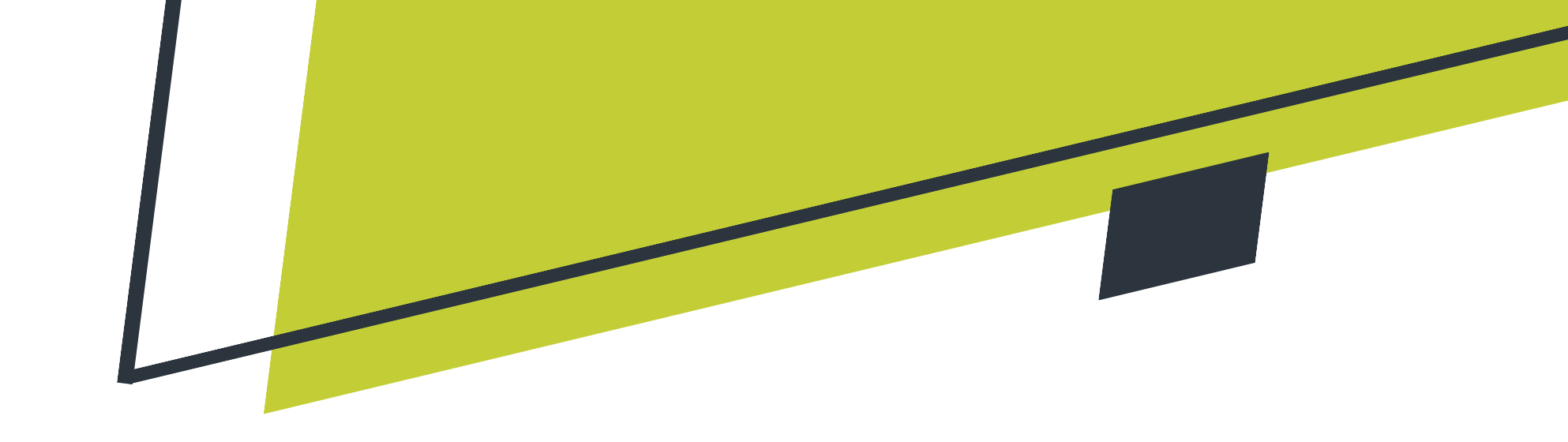

#### **Created**

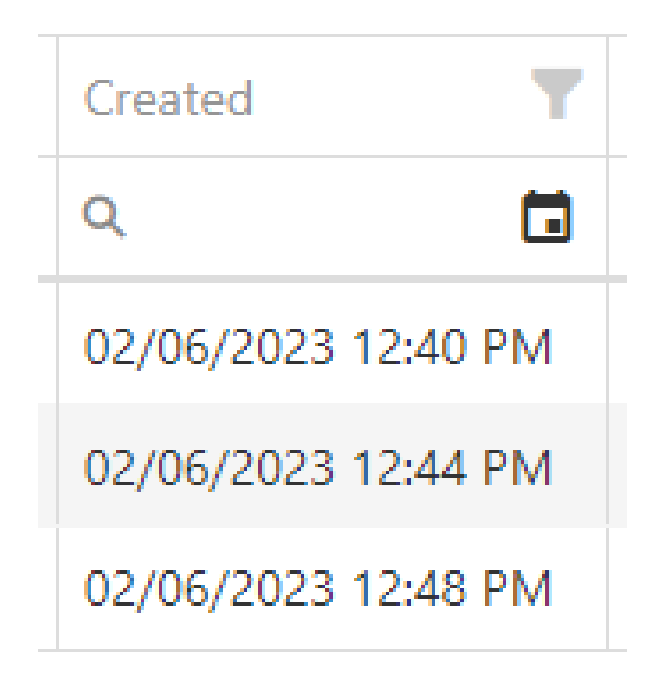

The Created column displays the date the original ticket was created.

By selecting the filter button in the top right corner of the section, you can narrow down the view.

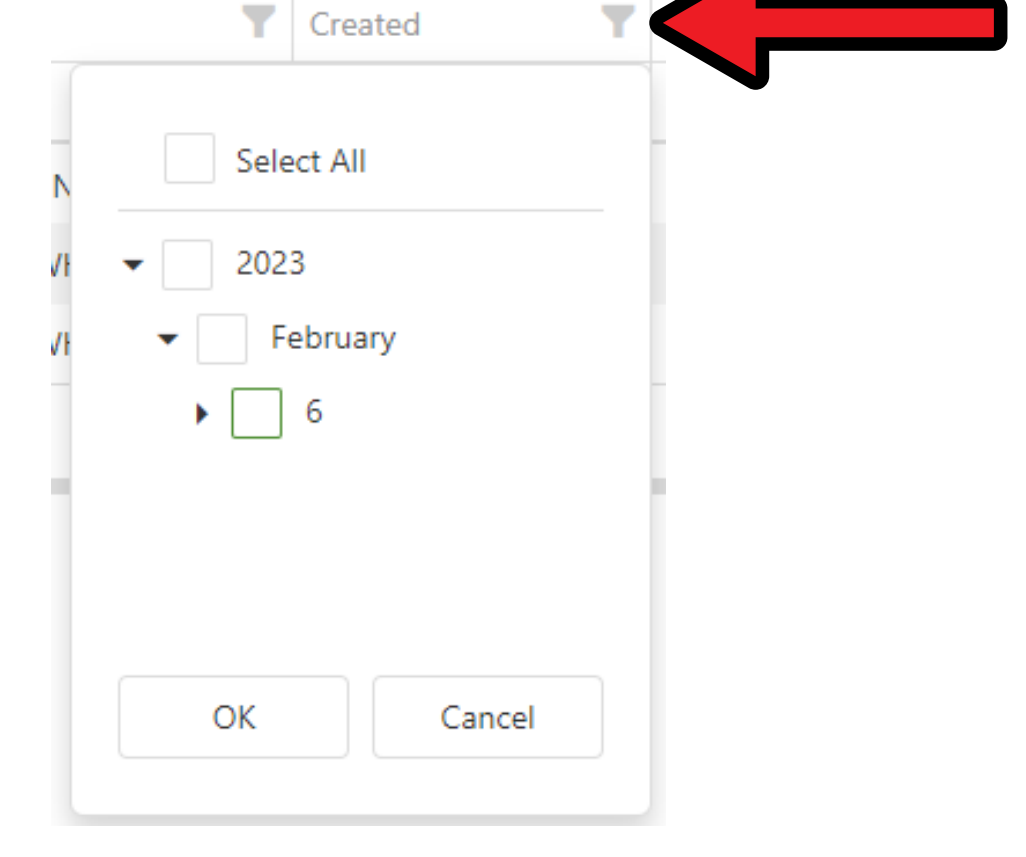

You can select by year, month, date, etc.

| rganization | T | Street | T | County | T | Created | T |  |
|-------------|---|--------|---|--------|---|---------|---|--|
| C           |   | Q      |   | Q      |   | Q       |   |  |

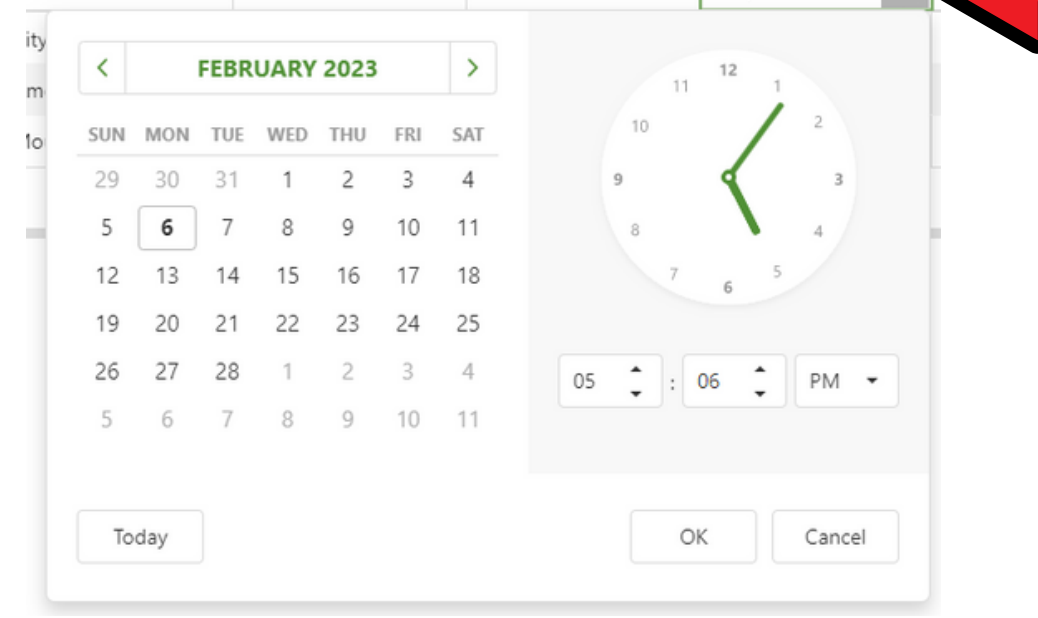

You can narrow down the same information by selecting the calendar or typing key terms into the search field.

The view can also be narrowed down by selecting the **search** button.

You can select from the options listed in the picture.

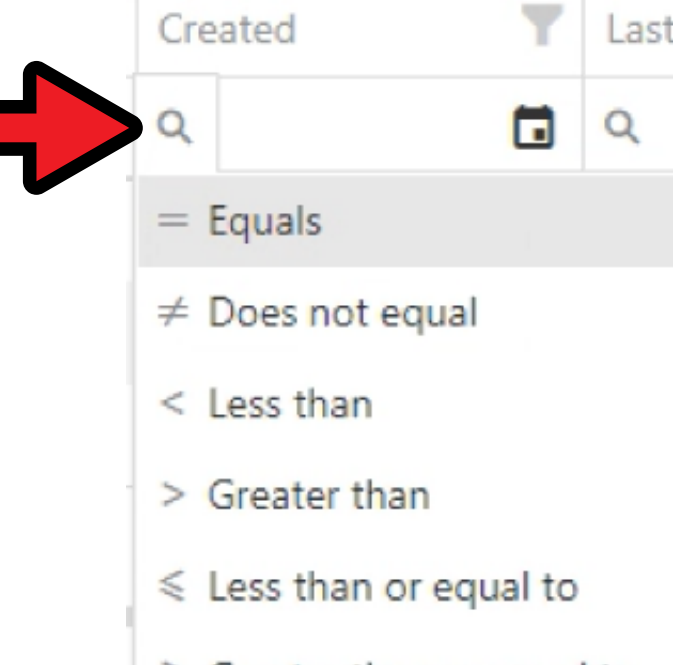

- ➢ Greater than or equal to
- H Between

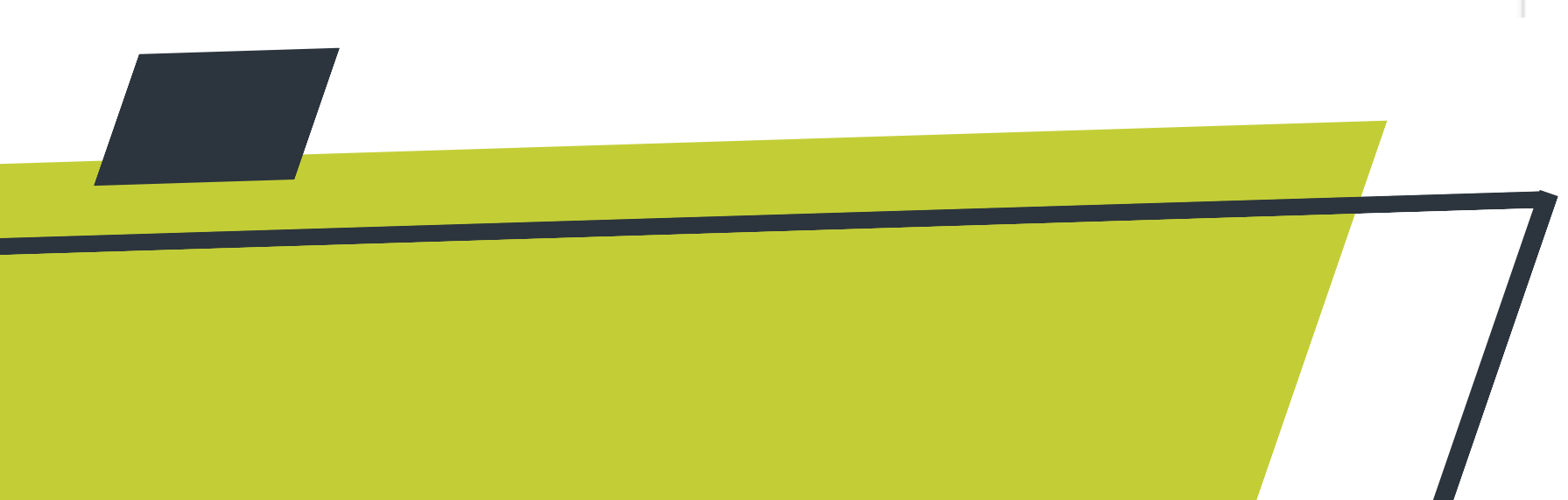

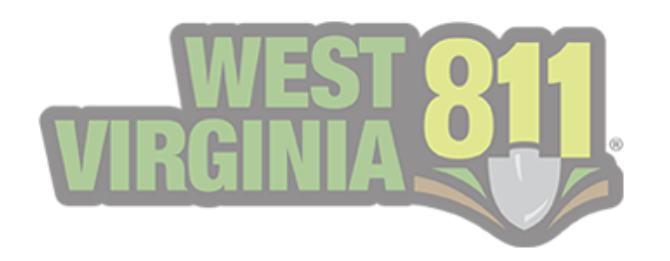

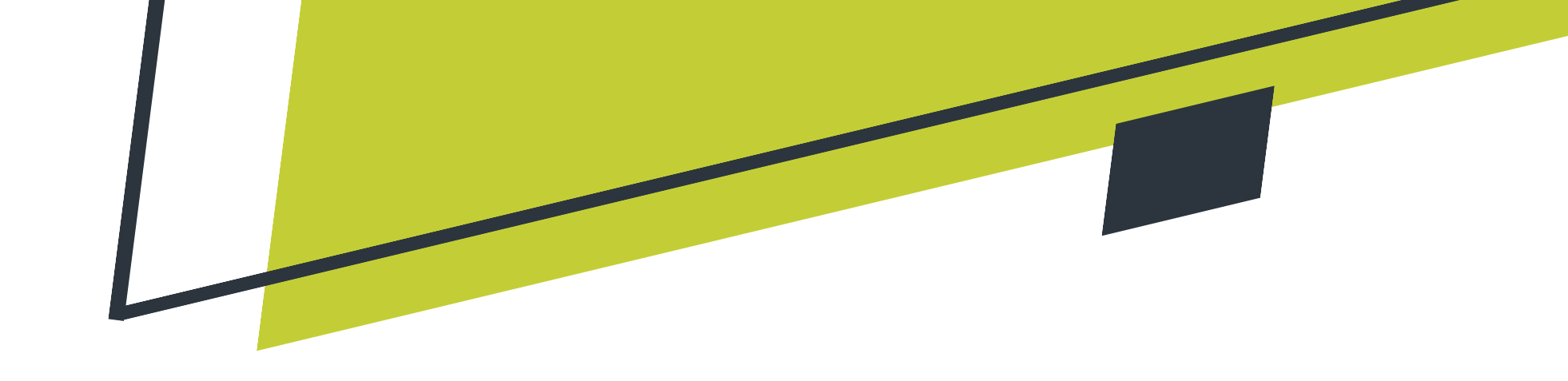

#### Last Action

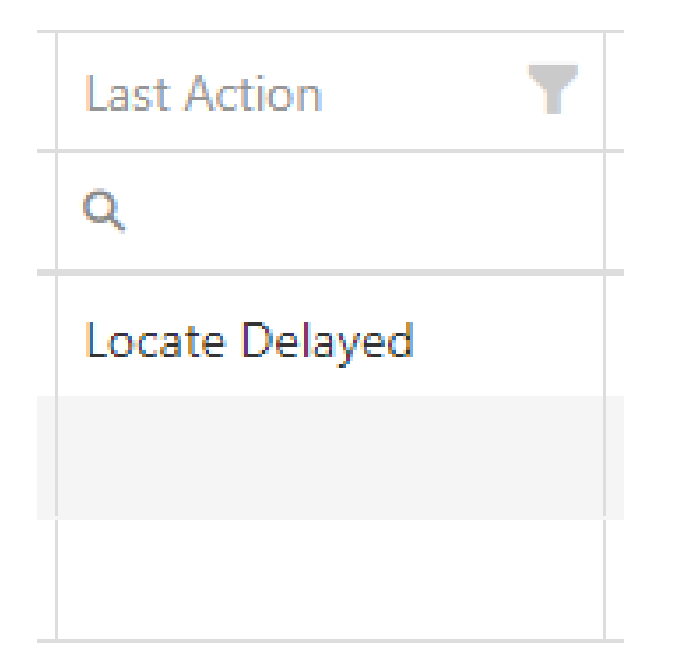

This column displays the most recent response added to the ticket that does not close it out.

#### <u>Last On</u>

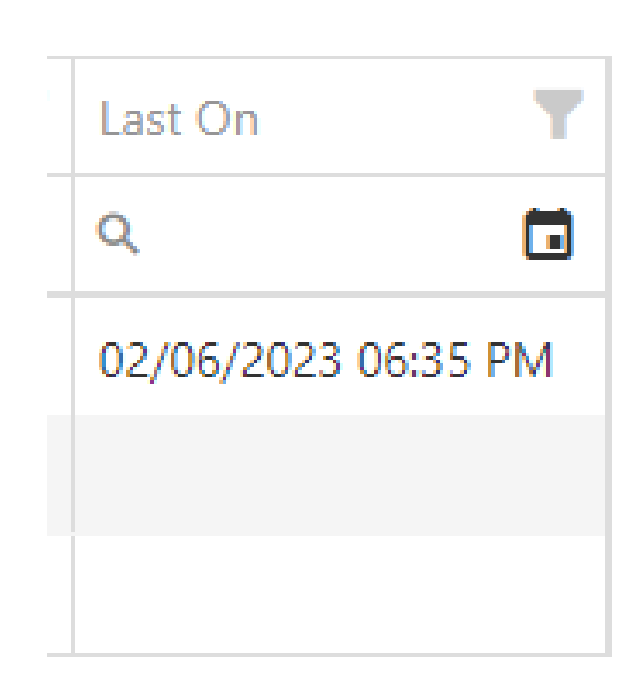

This column displays the date of the most recent response added to the ticket that does not close it out.

To display a more detailed view of the information provided on the GeoCall Portal Home page, you can double-click the ticket in question.

| ket Detail      |                            |                     |                              |
|-----------------|----------------------------|---------------------|------------------------------|
| v 🕶 Add 🕶 Print |                            |                     |                              |
|                 |                            |                     |                              |
|                 | Tick                       | xet 2303720698      |                              |
| Туре:           | Normal                     | Source:             | Voice                        |
|                 |                            | Date:               | February 06, 2023, 12:40 PM. |
|                 | Com                        | pany Information    |                              |
|                 |                            | PETER BONASSO       |                              |
|                 |                            | 111 GILBOB ST       |                              |
|                 | F                          | AIRMONT, WV 26554   |                              |
| Phone:          | (304) 502-3197             | Туре:               | Excavator                    |
| Fax:            |                            | Caller Name:        | PETER BONASSO                |
| Contact:        | PETER BONASSO              | Caller Phone:       | (304) 502-3197               |
| Contact Phone   | <b>:</b> (304) 502-3197    | Caller Email:       |                              |
| Contact Email   |                            | Callback:           |                              |
|                 | W                          | ork Information     |                              |
| State:          | WV                         | Done For:           | PETER BONASSO                |
| County:         | MARION                     | Explosives:         | False                        |
| Place:          | FAIRMONT                   | Directional Boring: | False                        |
| Work Date:      | February 08, 2023 12:45 PM | Whitelined:         | False                        |
| Street:         | 111 Gilbob St              | Depth:              | 2 Feet                       |
| Intersection:   | Mary Lou Retton Dr         | Nature Of Work:     | French Drains                |
| Length:         | 100 Feet                   |                     |                              |

12

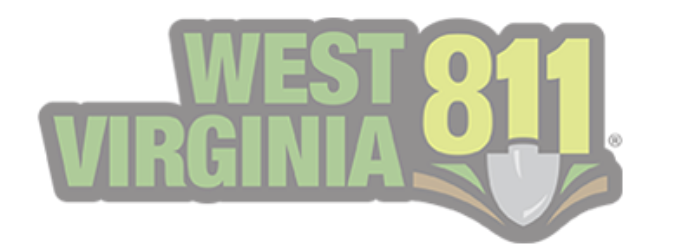

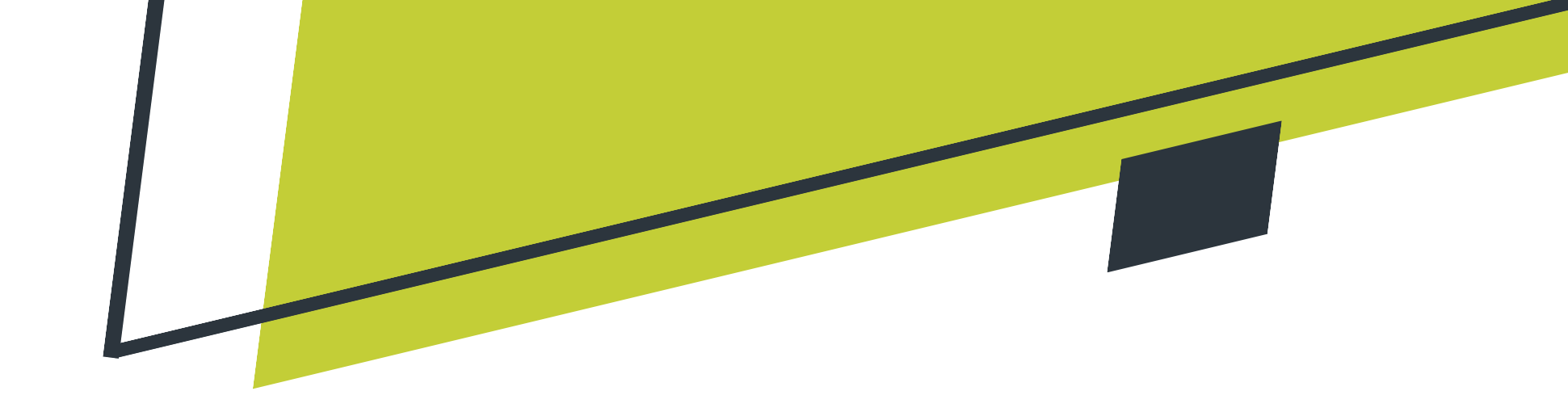

## Responding to Tickets from the GeoCall Portal Home Page

The steps below show how to respond to a **single** open ticket per a **single** code or utility type from the home page.

1. Select the ticket you would like to respond to by clicking on it. It will then be highlighted in a dark gray color.

| Add Response |            |             |              |     |                      |                |         |                     |                |                     |
|--------------|------------|-------------|--------------|-----|----------------------|----------------|---------|---------------------|----------------|---------------------|
| 7            | Ticket     | Ticket Type | Facilities   | C 🝸 | Organization         | Street         | County  | Created             | Last Action    | Last On             |
| ۹            | ۹          | Q           | Q            | Q   | ۹                    | Q              | Q       | ۹ 🖬                 | Q              | ۹ 🖬                 |
|              | 2303720698 | Normal      | Sewer, Water | FMT | City of Fairmont     | Gilbob St      | MARION  | 02/06/2023 12:40 PM | Locate Delayed | 02/06/2023 06:35 PM |
|              | 2303720699 | Normal      | Electric     | PC  | American Electric Po | Forrestal Ave  | KANAWHA | 02/06/2023 12:44 PM |                |                     |
|              | 2303720700 | Normal      | Gas          | СС  | Mountaineer Gas Co   | Sissonville Dr | KANAWHA | 02/06/2023 12:48 PM |                |                     |

2. Select Add Response. A pop-up box will then be displayed.

#### My Responses

| Add Response |                 |             |                     |   |
|--------------|-----------------|-------------|---------------------|---|
| T            | Ticket <b>T</b> | Ticket Type | Facilities <b>T</b> | C |
| Q            | Q               | Q           | Q                   | C |
|              | 2303720698      | Normal      | Sewer, Water        | F |
|              | 2303720699      | Normal      | Electric            | F |
|              | 2303720700      | Normal      | Gas                 | C |

|                          | Save Cancel |   |
|--------------------------|-------------|---|
| Response Action:         |             |   |
| Select a response action | -           | - |
| Comments:                |             |   |
|                          |             |   |
|                          |             |   |
|                          |             |   |
|                          |             |   |

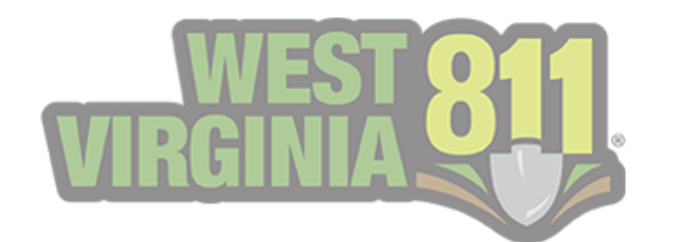

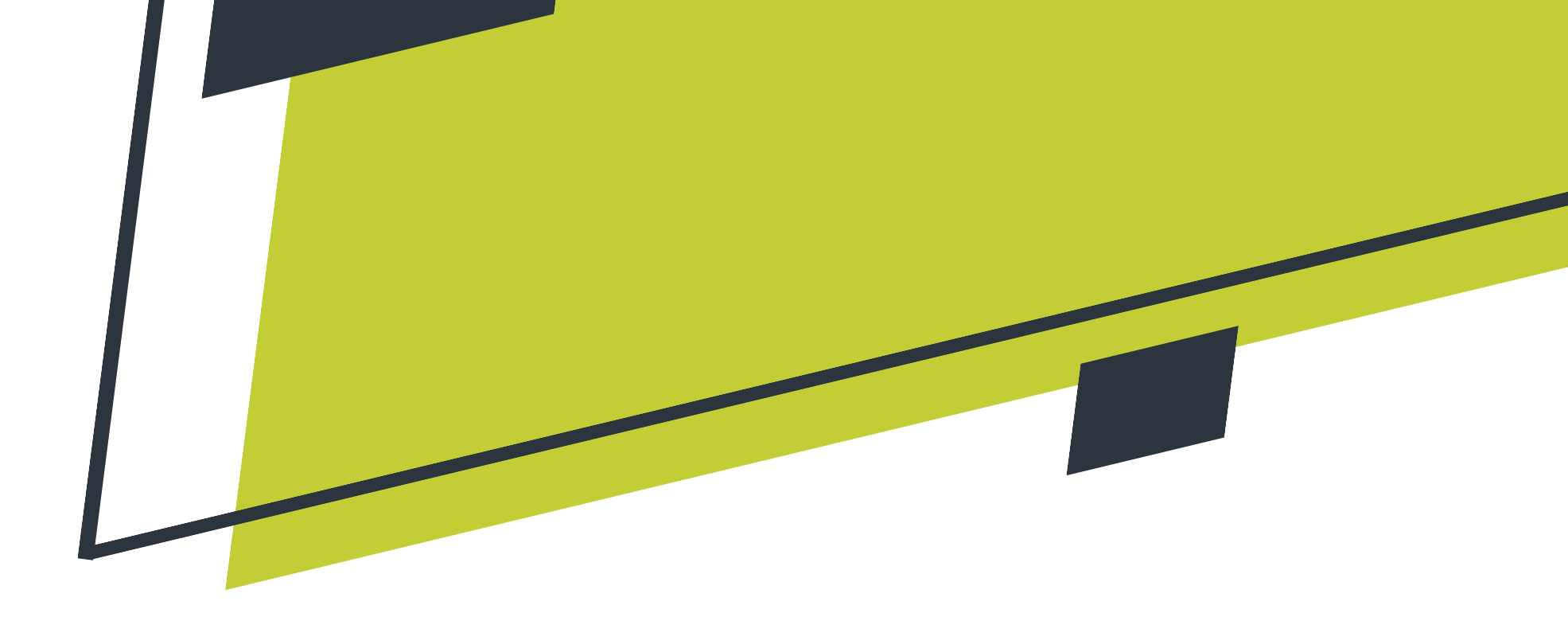

3. From the pop-up box, you will select the **response** you wish to add to the selected ticket.

|                                                      |                             | Save |
|------------------------------------------------------|-----------------------------|------|
| Response Action:                                     |                             |      |
| Select a response action                             |                             |      |
| Cannot Locate<br>Contact Utility                     |                             |      |
| Clear<br>No Conflict                                 |                             |      |
| In Conflict<br>Utility Representative Must B         | e On Site During Excavation |      |
| Locate Delayed                                       |                             |      |
| Located<br>Facilities Marked                         |                             |      |
| Located To Meter Only<br>Private Property Beyond Met | er Not Located              |      |

\*\*Refer to <u>page 4</u> to view the descriptions of each response action.

4. A comment can be added if needed. Select **Save** to have the response added to the ticket.

| Save Cancel      |  |
|------------------|--|
| Response Action: |  |
| Comments:        |  |
|                  |  |
|                  |  |

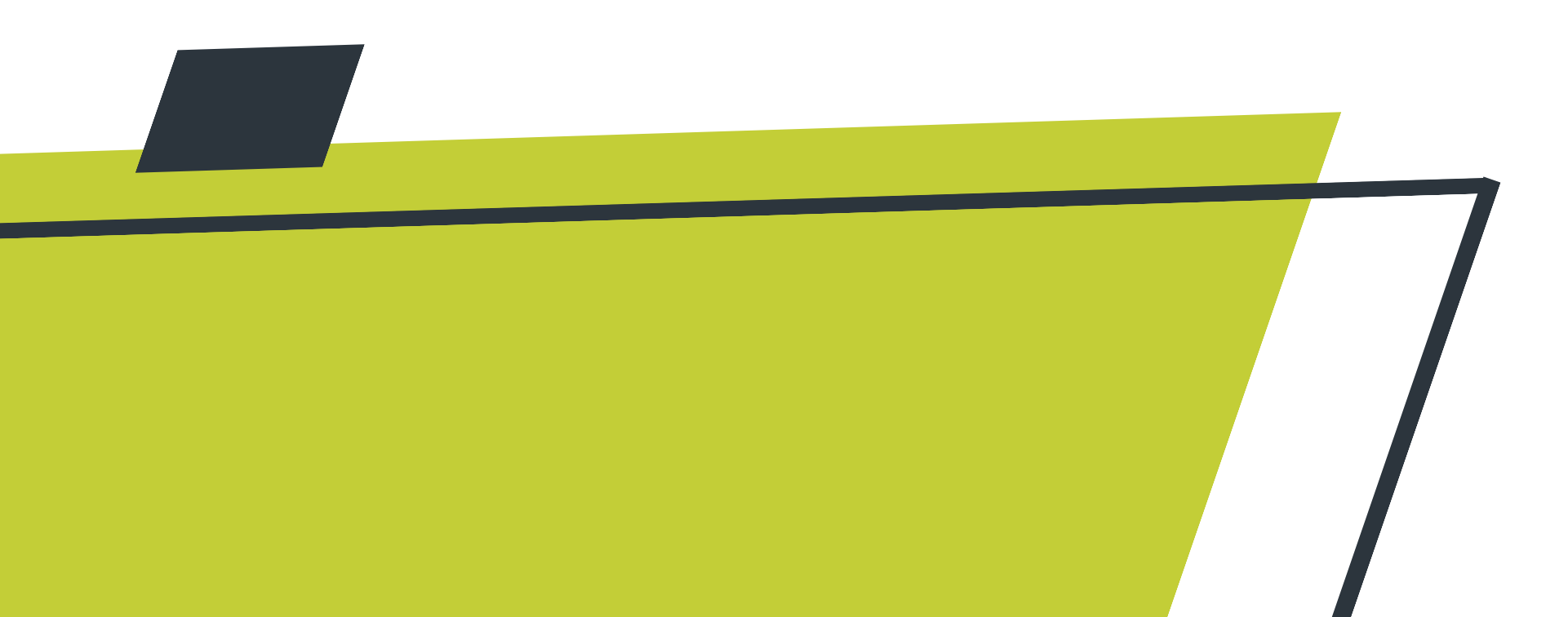

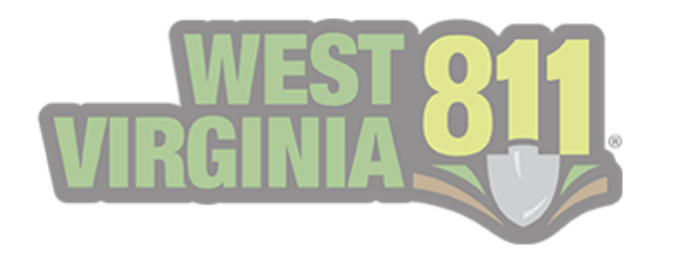

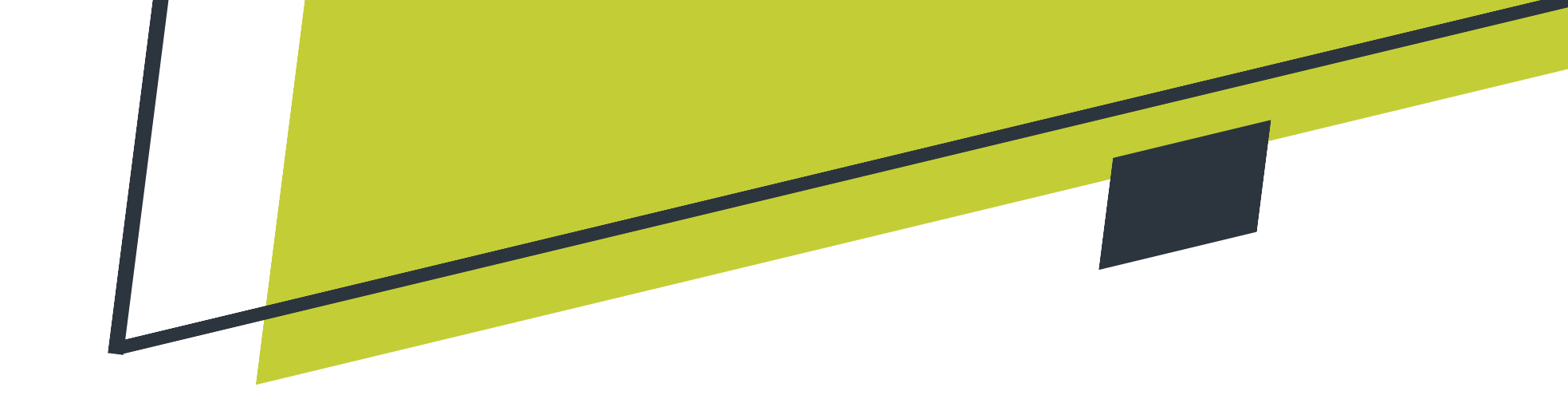

The steps below showcase how to respond to **multiple** codes or utility types from the home page. These steps can be used to respond to a single code or a utility type.

#### 1. Double click the ticket you would like to respond to.

| Add Re | esponse |            |             |                     |     |                      |                 |                 |                     |                |                     |   |
|--------|---------|------------|-------------|---------------------|-----|----------------------|-----------------|-----------------|---------------------|----------------|---------------------|---|
|        | Ŧ       | Ticket T   | Ticket Type | Facilities <b>T</b> | C 🝸 | Organization         | Street <b>T</b> | County <b>T</b> | Created <b>T</b>    | Last Action    | Last On             | T |
| ۹      |         | ۹          | Q           | ۹                   | Q   | ۹                    | ۹               | Q               | ۹ 🖬                 | Q              | ۹                   | 3 |
|        |         | 2303720698 | Normal      | Sewer, Water        | FMT | City of Fairmont     | Gilbob St       | MARION          | 02/06/2023 12:40 PM | Locate Delayed | 02/06/2023 06:35 Pt | 1 |
|        |         | 2303720699 | Normal      | Electric            | PC  | American Electric Po | Forrestal Ave   | KANAWHA         | 02/06/2023 12:44 PM |                |                     |   |
|        |         | 2303720700 | Normal      | Gas                 | СС  | Mountaineer Gas Co   | Sissonville Dr  | KANAWHA         | 02/06/2023 12:48 PM |                |                     |   |

2. From the Ticket Detail view, select Add then Add Response.

| Ticket Detail |       |        |  |
|---------------|-------|--------|--|
| Add - Print   |       |        |  |
| Add Response  |       |        |  |
|               |       |        |  |
|               | Type: | Normal |  |
|               | .,,,  |        |  |
|               |       |        |  |

## 3. Select the **utility type(s)**, select the **response action**, add a **comment** (if needed), and select **Save** to attach the response to the ticket.

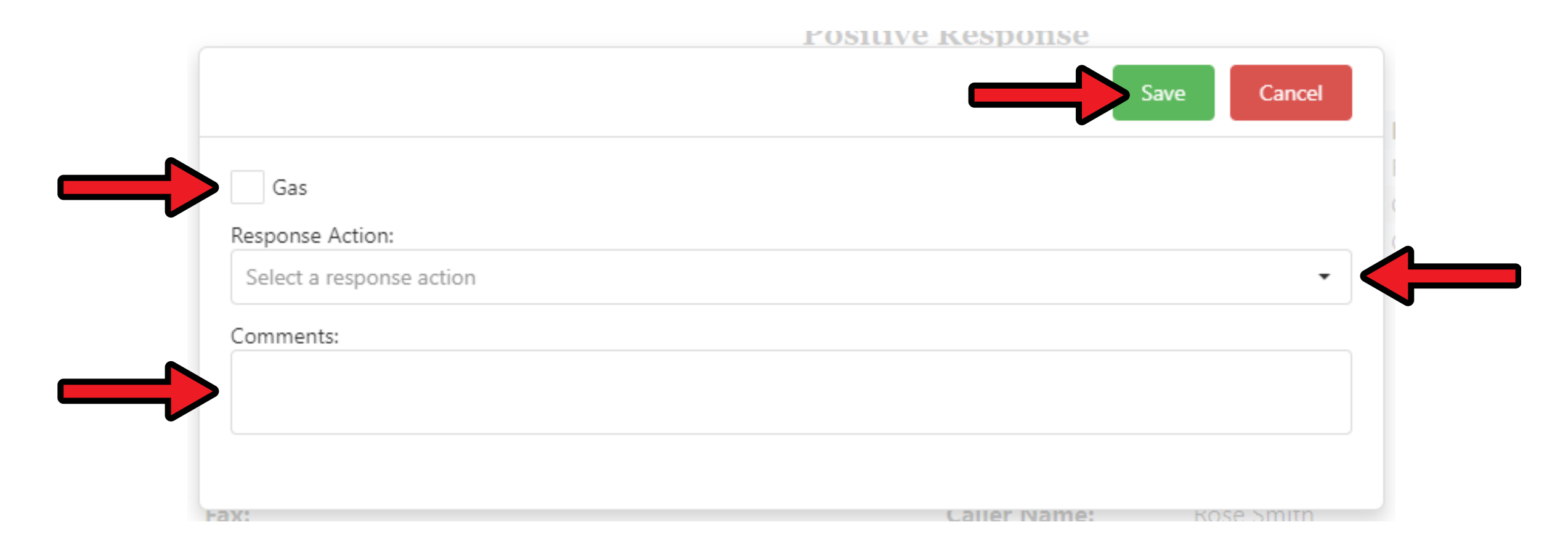

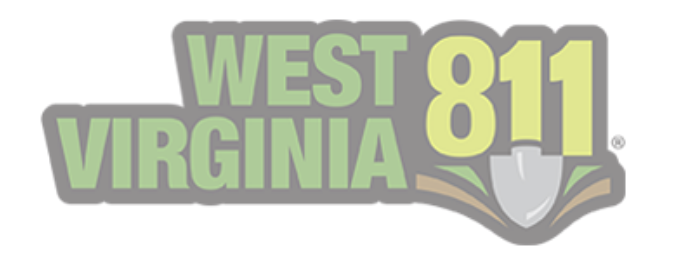

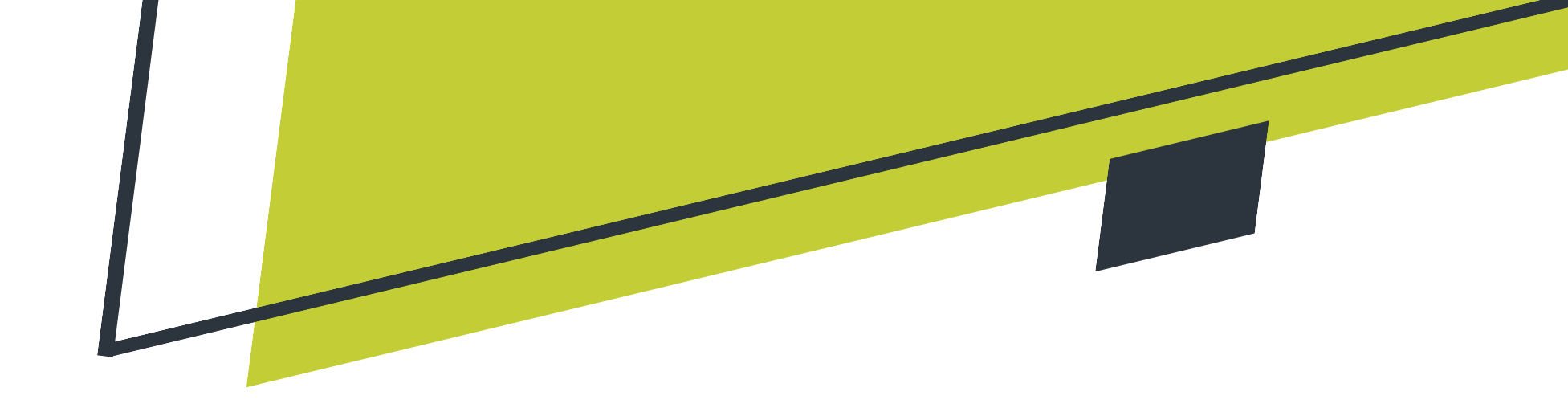

Any final action response added to a ticket will remove it from the My Responses list on the GeoCall Portal Home page.

This image shows three open response tickets that are awaiting responses.

|                              |                                                                                |                         |           |                                                                                    |   | VIRGIN               | GeoCall                                                       |                                                     |                                  |                                                            |                    | Q | uick Ticket Sear | ch |
|------------------------------|--------------------------------------------------------------------------------|-------------------------|-----------|------------------------------------------------------------------------------------|---|----------------------|---------------------------------------------------------------|-----------------------------------------------------|----------------------------------|------------------------------------------------------------|--------------------|---|------------------|----|
|                              |                                                                                |                         |           |                                                                                    |   |                      |                                                               |                                                     |                                  |                                                            |                    |   |                  |    |
|                              |                                                                                |                         |           |                                                                                    |   |                      |                                                               |                                                     |                                  |                                                            |                    |   |                  |    |
|                              |                                                                                |                         |           |                                                                                    |   |                      | GeoCall Porta                                                 | al Home                                             |                                  |                                                            |                    |   |                  |    |
|                              |                                                                                |                         |           |                                                                                    |   |                      |                                                               |                                                     |                                  |                                                            |                    |   |                  |    |
|                              |                                                                                |                         |           |                                                                                    |   |                      |                                                               |                                                     |                                  |                                                            |                    |   |                  |    |
|                              |                                                                                |                         |           |                                                                                    |   |                      |                                                               |                                                     |                                  |                                                            |                    |   |                  |    |
| My Responses                 |                                                                                |                         |           |                                                                                    |   |                      |                                                               |                                                     |                                  |                                                            |                    |   |                  |    |
| My Responses                 |                                                                                |                         |           |                                                                                    |   |                      |                                                               |                                                     |                                  |                                                            |                    |   |                  |    |
| My Responses<br>Add Response |                                                                                |                         |           |                                                                                    |   |                      |                                                               |                                                     |                                  |                                                            |                    | _ |                  |    |
| My Responses<br>Add Response | Ticket                                                                         | <b>Y</b> Tick           | :ket Type | <b>F</b> acilities                                                                 | Ţ | C <b>T</b>           | Organization                                                  | Street                                              | County                           | Created                                                    | ' Last Action      | Ŧ | Last On          |    |
| My Responses<br>Add Response | Ticket                                                                         | Tick                    | :ket Type | Facilities                                                                         | Ţ | с <b>Т</b><br>q      | Organization <b>T</b>                                         | Street                                              | County                           | Created                                                    | Last Action        | T | Last On<br>Q     |    |
| Add Responses                | <ul> <li>Ticket</li> <li>Q</li> <li>2303720698</li> </ul>                      | Tick                    | ket Type  | <ul> <li>Facilities</li> <li>Q</li> <li>Sewer, Water</li> </ul>                    | Ţ | C▼<br>Q<br>FMT       | Organization <b>T</b><br>Q<br>City of Fairmont                | Street<br>Q<br>Gilbob St                            | County<br>Q<br>MARION            | Created<br>Q<br>02/06/2023 12:40 PM                        | Zast Action        | T | Last On<br>Q     |    |
| Add Responses                | <ul> <li>Ticket</li> <li>Q.</li> <li>2303720698</li> <li>2303720699</li> </ul> | Tick<br>Q<br>Nor<br>Nor | ket Type  | <ul> <li>Facilities</li> <li>Q.</li> <li>Sewer, Water</li> <li>Electric</li> </ul> | Ţ | C▼<br>Q<br>FMT<br>PC | Organization<br>Q<br>City of Fairmont<br>American Electric Po | Street       Q.       Gilbob St       Forrestal Ave | County<br>Q<br>MARION<br>KANAWHA | Created<br>Q<br>02/06/2023 12:40 PM<br>02/06/2023 12:44 PM | 2 Last Action<br>Q | T | Last On<br>Q     |    |

In this image, only two open response tickets are shown. This is because one ticket had a final action response added.

|                                     |                           |   |                            |   |                                 |   | URGINI                 | GeoCall                                        |                            |                       |                                     |                                                                    |   | zuick nicket Search            |
|-------------------------------------|---------------------------|---|----------------------------|---|---------------------------------|---|------------------------|------------------------------------------------|----------------------------|-----------------------|-------------------------------------|--------------------------------------------------------------------|---|--------------------------------|
|                                     |                           |   |                            |   |                                 |   |                        | GeoCall Porta                                  | al Home                    |                       |                                     |                                                                    |   |                                |
|                                     |                           |   |                            |   |                                 |   |                        |                                                |                            |                       |                                     |                                                                    |   |                                |
| Лу <mark>R</mark> esponses          |                           |   |                            |   |                                 |   |                        |                                                |                            |                       |                                     |                                                                    |   |                                |
| <b>1y Responses</b><br>Add Response |                           |   |                            |   |                                 |   |                        |                                                |                            |                       |                                     |                                                                    |   |                                |
| Iy Responses<br>Add Response        | Ticket                    | Ŧ | Ticket Type                | Ŧ | Facilities                      | T | C <b>T</b>             | Organization                                   | Street                     | County                | Created                             | Last Action                                                        | T | Last On                        |
| Add Responses                       | Ticket<br>Q               | Ŧ | Ticket Type                | T | Facilities<br>Q                 | T | с <b>Т</b><br>Q        | Organization                                   | Street                     | County                | Created                             | Last Action                                                        | Ŧ | Last On<br>Q                   |
| Add Responses                       | Ticket<br>Q<br>2303720698 | Ŧ | Ticket Type<br>Q<br>Normal | Ŧ | Facilities<br>Q<br>Sewer, Water | T | С <b>Т</b><br>Q<br>FMT | Organization <b>T</b><br>Q<br>City of Fairmont | Street T<br>Q<br>Gilbob St | County<br>Q<br>MARION | Created<br>Q<br>02/06/2023 12:40 PM | <ul> <li>Last Action</li> <li>Q</li> <li>Locate Delayed</li> </ul> | T | Last On<br>Q<br>02/06/2023 06: |

You will notice the top ticket still shows within the list because the response added was not a final action. It will show the last action made on the ticket and the date and time of that action. Once a final action response is added, this request will be removed from the list.

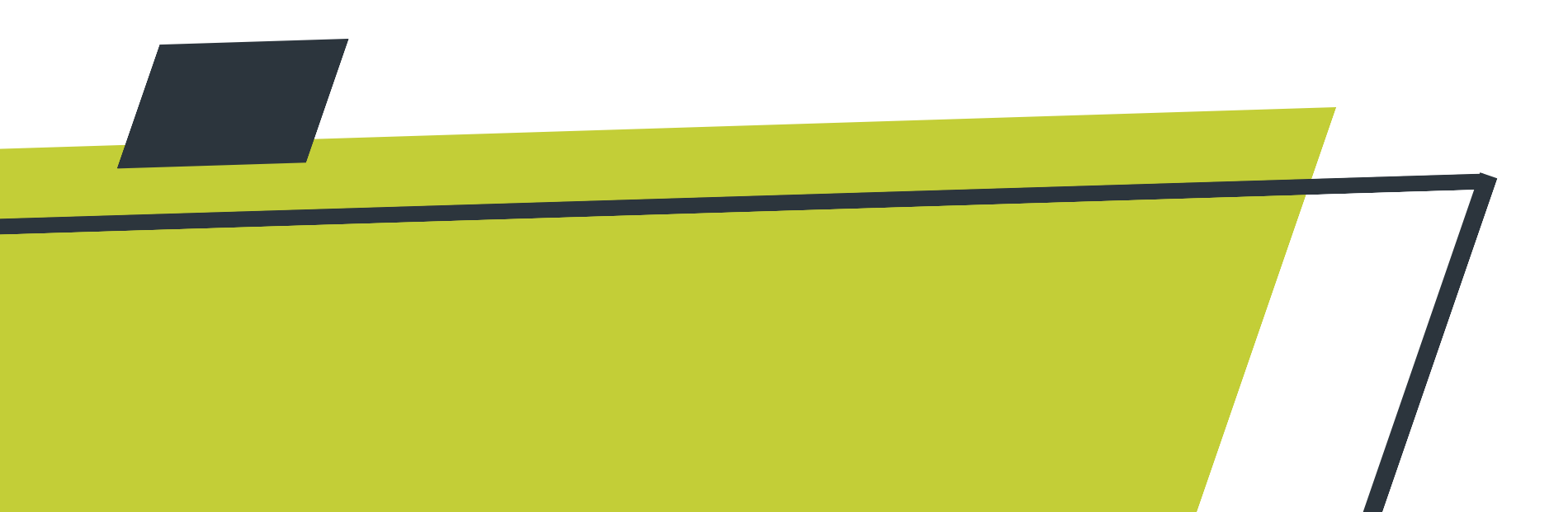

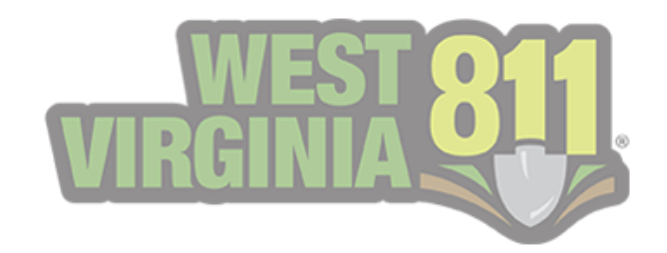

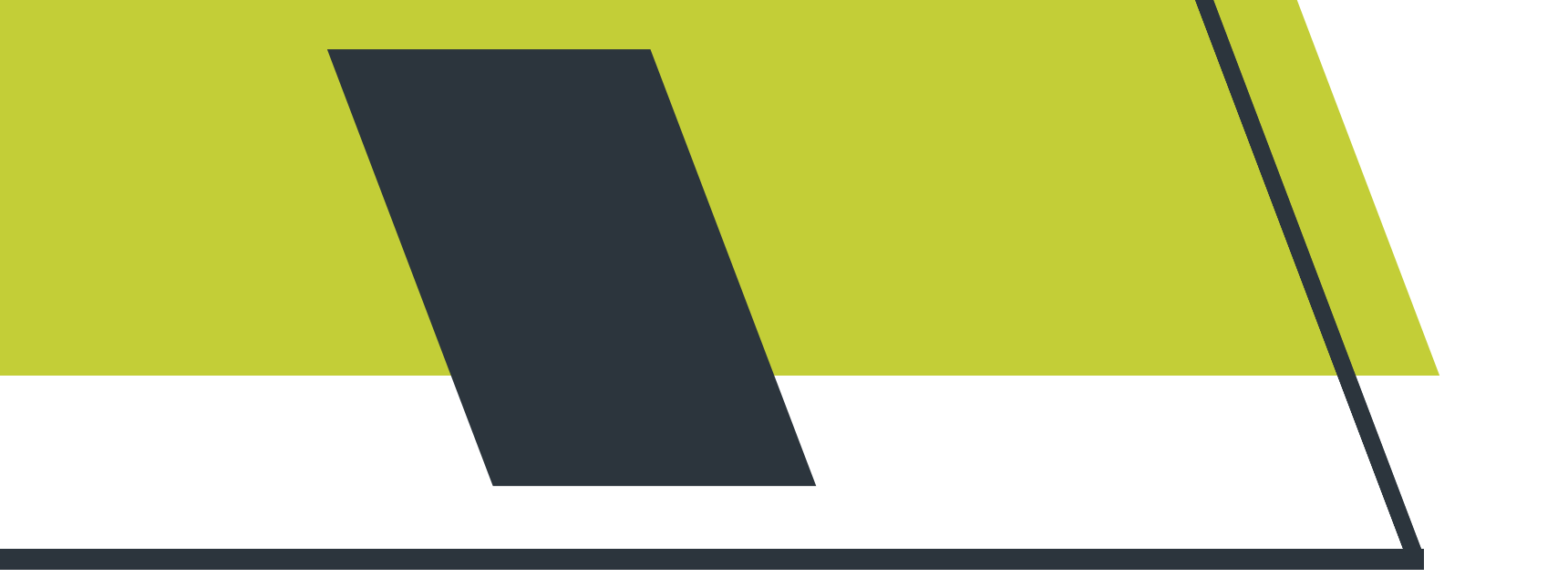

## Ticket Response Search

## **Ticket Response Search Home Page**

The **Ticket Response Search** can be used to view all tickets that your organization has been notified on. To access this area of your portal, you will select **Responses**, located along the left panel.

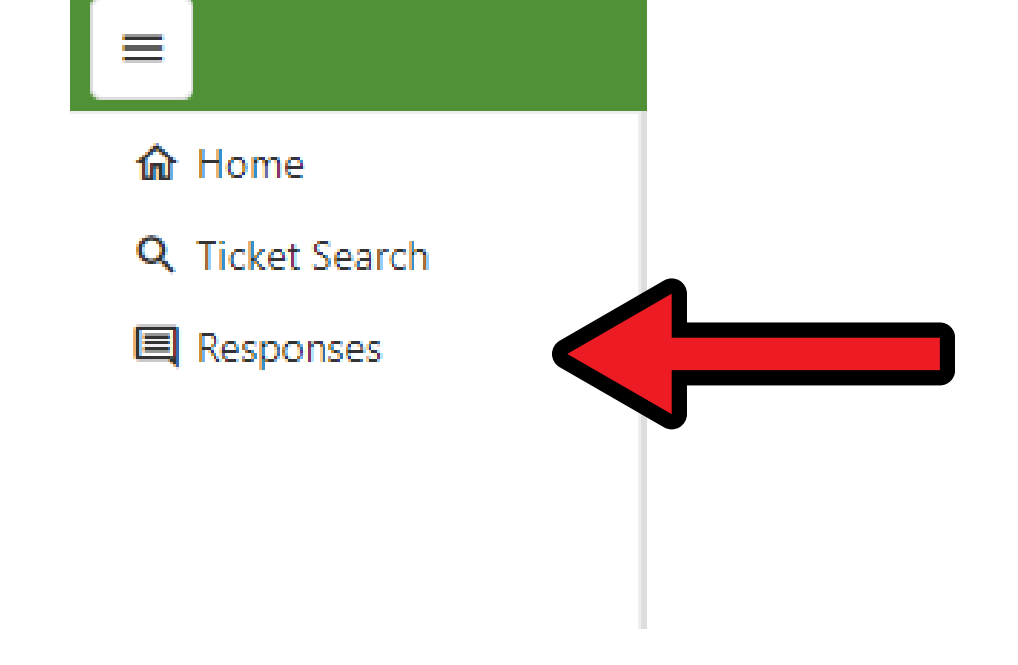

#### This page will automatically display **Only Open Responses** and is an interactive table like the My Responses on the GeoCall Home page.

|                      |                |                |                 | WEST 811 G        | eoCall              |            |                       |                 |                 |                | Quick Ticke    | t Search 🔍 🗸   |
|----------------------|----------------|----------------|-----------------|-------------------|---------------------|------------|-----------------------|-----------------|-----------------|----------------|----------------|----------------|
| Ticket Response Sea  | rch            |                |                 |                   |                     |            |                       |                 |                 |                |                |                |
| Search               | Reset          | < Toggle Searc | th Panel 🔲 S    | how Response List |                     |            |                       |                 |                 | +              |                | ▲ Open Ticket  |
| Ticket Number:       |                |                |                 |                   |                     |            |                       |                 |                 |                | <u>ه</u> ۹     | Search         |
| Only Open Responses: | ✓              | T              | Ticket <b>T</b> | Ticket Type       | Facilities <b>T</b> | C <b>T</b> | Organization <b>T</b> | Street <b>T</b> | County <b>T</b> | Created        | Last Action    | Last On        |
| Responses Within:    | Select Range 🔹 | Q              | Q               | Q                 | Q                   | Q          | Q                     | Q               | Q               | ۹ 🖬            | Q              | ۹ 🖬            |
| Start Date:          | ۵              |                | 2303720698      | Normal            | Sewer, Water        | FMT        | City of Fairmont      | Gilbob St       | MARION          | 02/06/2023 12: | Locate Delayed | 02/06/2023 06: |
| End Date:            |                |                | 2303720700      | Normal            | Gas                 | CC         | Mountaineer G         | Sissonville Dr  | KANAWHA         | 02/06/2023 12: |                |                |

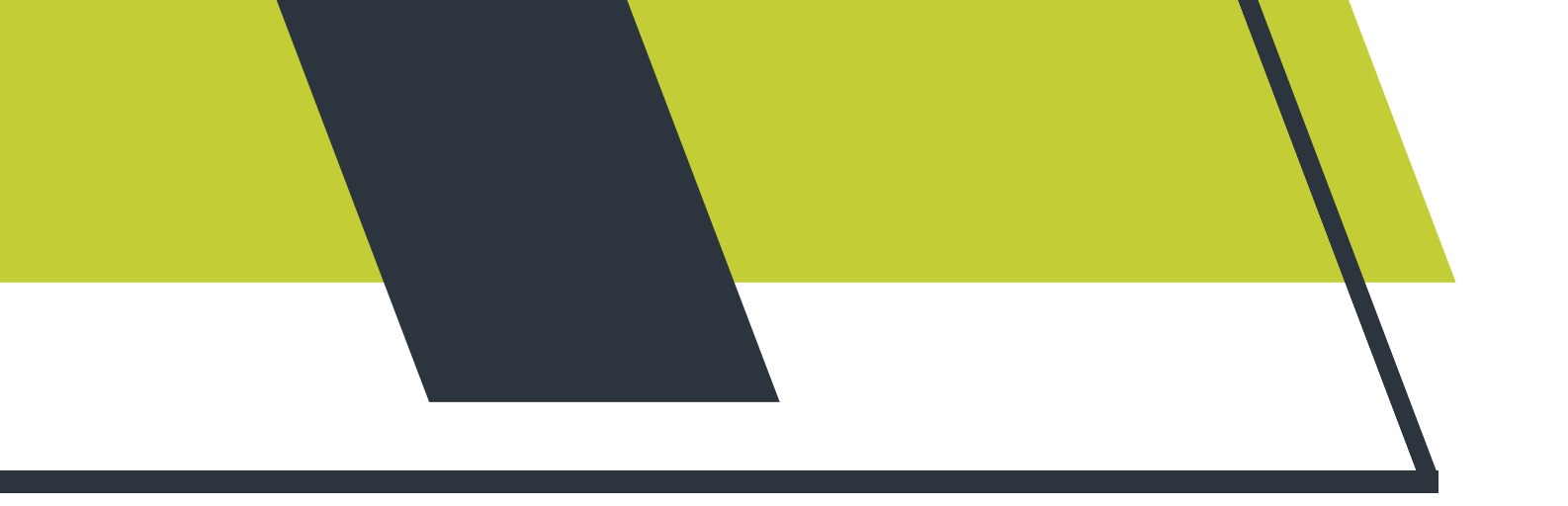

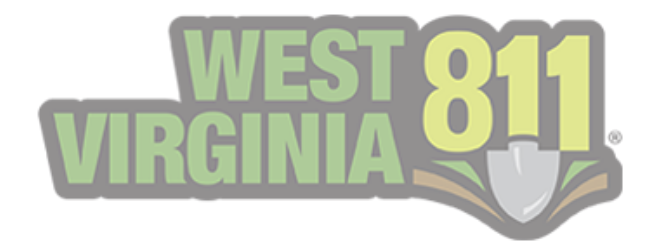

## **Searching Tickets**

Multiple options are available to search for tickets your organization has been notified on.

Follow the steps below to view a **single ticket**. This can be used for both tickets with open responses and ones that have already been responded to.

1. Type in the ticket number and select Search. The Ticket Detail view will be displayed.

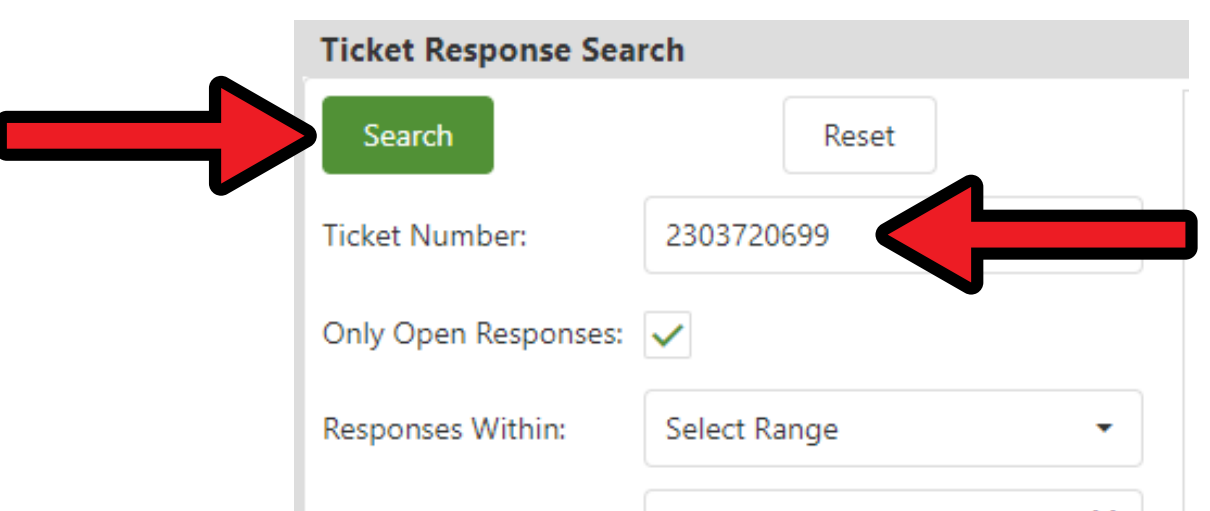

| Start Date: |  |
|-------------|--|
| End Date:   |  |
|             |  |

| Ticket Response Search                  |                                                                                  |                                                                                                    |                                                                                             |                                                               |  |
|-----------------------------------------|----------------------------------------------------------------------------------|----------------------------------------------------------------------------------------------------|---------------------------------------------------------------------------------------------|---------------------------------------------------------------|--|
| > Toggle Search Panel 🗉 Show Response L | ist                                                                              |                                                                                                    |                                                                                             |                                                               |  |
| View - Add - Print                      |                                                                                  |                                                                                                    |                                                                                             |                                                               |  |
|                                         |                                                                                  | 3                                                                                                    | Ficket 2303720699                                                                           |                                                               |  |
|                                         | Туре:                                                                            | Normal                                                                                                 | Source:<br>Date:                                                                            | Voice<br>February 06, 2023, 12:44 PM.                         |  |
|                                         |                                                                                  | (                                                                                                    | Company Information<br>PETER GORDON<br>35 A ST<br>St Albans, WV 25177                       |                                                               |  |
|                                         | Phone:<br>Fax:<br>Contact:<br>Contact Phone:<br>Contact Email:                   | (304) 741-2094<br>PETER GORDON<br>(304) 741-2094                                                       | Type:<br>Caller Name:<br>Caller Phone:<br>Caller Email:<br>Callback:                        | Excavator<br>PETER GORDON<br>(304) 741-2094                   |  |
|                                         |                                                                                  |                                                                                                    | Work Information                                                                            |                                                               |  |
|                                         | State:<br>County:<br>Place:<br>Work Date:<br>Street:<br>Intersection:<br>Length: | WV<br>KANAWHA<br>ST ALBANS<br>February 08, 2023 12:45 PM<br>2710 Forrestal Ave<br>Spruce St<br>50 Feet | Done For:<br>Explosives:<br>Directional Boring:<br>Whitelined:<br>Depth:<br>Nature Of Work: | VICTOR KEESLEY<br>False<br>False<br>20 Inches<br>Brick Footer |  |

\*\*Please Note: The Only Open Responses <u>does not</u> have to be deselected in order to perform this search.

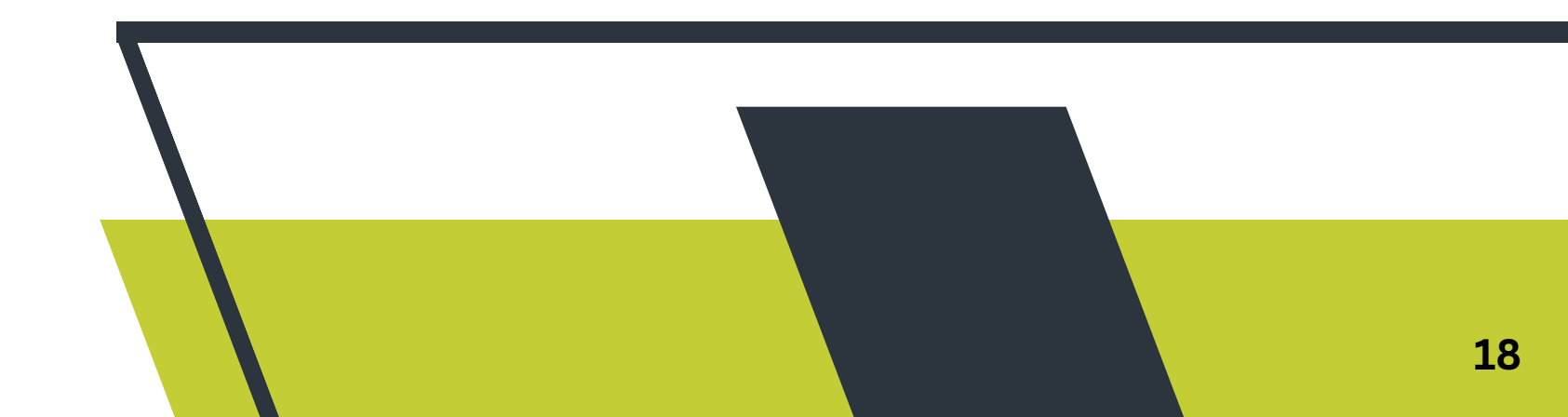

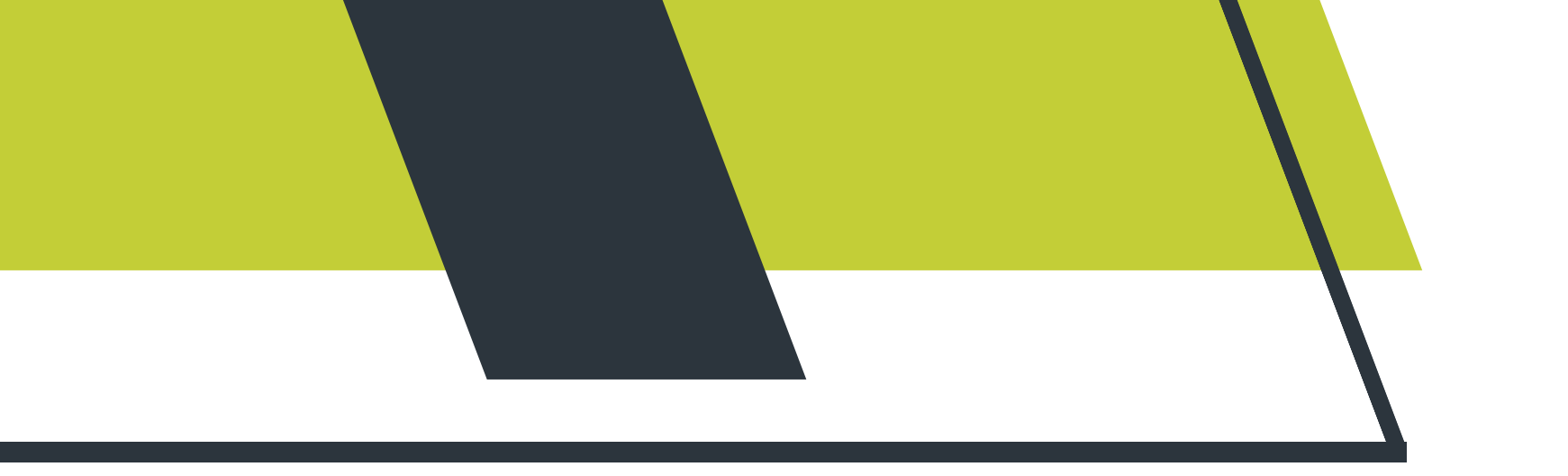

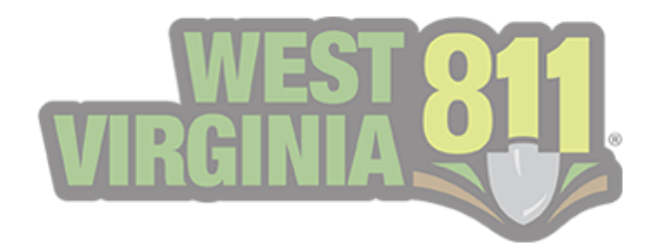

There will be a time when you have to view **multiple tickets** your organization has been notified on. Below will showcase how to search only open responses and all tickets.

**\*\*Please Note:** The system will only pull data from the date and time your account was configured for Positive Response.

To search for **Only Open Responses,** you will want to ensure the box is checked off. You can then perform a search by:

1. Selecting a range from the Responses Within

|   | Ticket Response Sear | rch      |   |
|---|----------------------|----------|---|
|   | Search               | Reset    |   |
|   | Ticket Number:       |          |   |
| • | Only Open Responses: |          |   |
|   | Responses Within:    | 7 days   | • |
|   | Start Date:          | 2/1/2023 |   |
|   | End Date:            | 2/8/2023 |   |

\*\*The Start/End Dates automatically adjust to the date range selected, with the End Date displaying as today.

## 2. Selecting a range by utilizing the <u>calendar icons</u> next to the **Start/End Dates**.

| Ticket Response Sea  | rch |         |      |      |      |      |     |     |       |
|----------------------|-----|---------|------|------|------|------|-----|-----|-------|
| Search               |     |         | Res  | et   |      |      |     | <   | Toggl |
| Ticket Number:       |     |         |      |      |      |      |     |     |       |
| Only Open Responses: | ✓   |         |      |      |      |      |     |     |       |
| Responses Within:    | Se  | elect R | ange |      |      | •    |     | ۹   |       |
| Start Date:          |     |         |      |      |      |      |     |     |       |
| End Date:            |     | <       |      | FEBR | UARY | 2023 |     | >   |       |
|                      |     | SUN     | MON  | TUE  | WED  | THU  | FRI | SAT |       |
|                      |     | 29      | 30   | 31   | 1    | 2    | 3   | 4   |       |
|                      |     | 5       | 6    | 7    | 8    | 9    | 10  | 11  |       |
|                      |     | 12      | 13   | 14   | 15   | 16   | 17  | 18  |       |
|                      |     | 19      | 20   | 21   | 22   | 23   | 24  | 25  |       |
|                      |     | 26      | 27   | 28   | 1    | 2    | 3   | 4   |       |
|                      |     | 5       | 6    | 7    | 8    | 9    | 10  | 11  |       |
|                      |     |         |      |      |      |      |     |     |       |

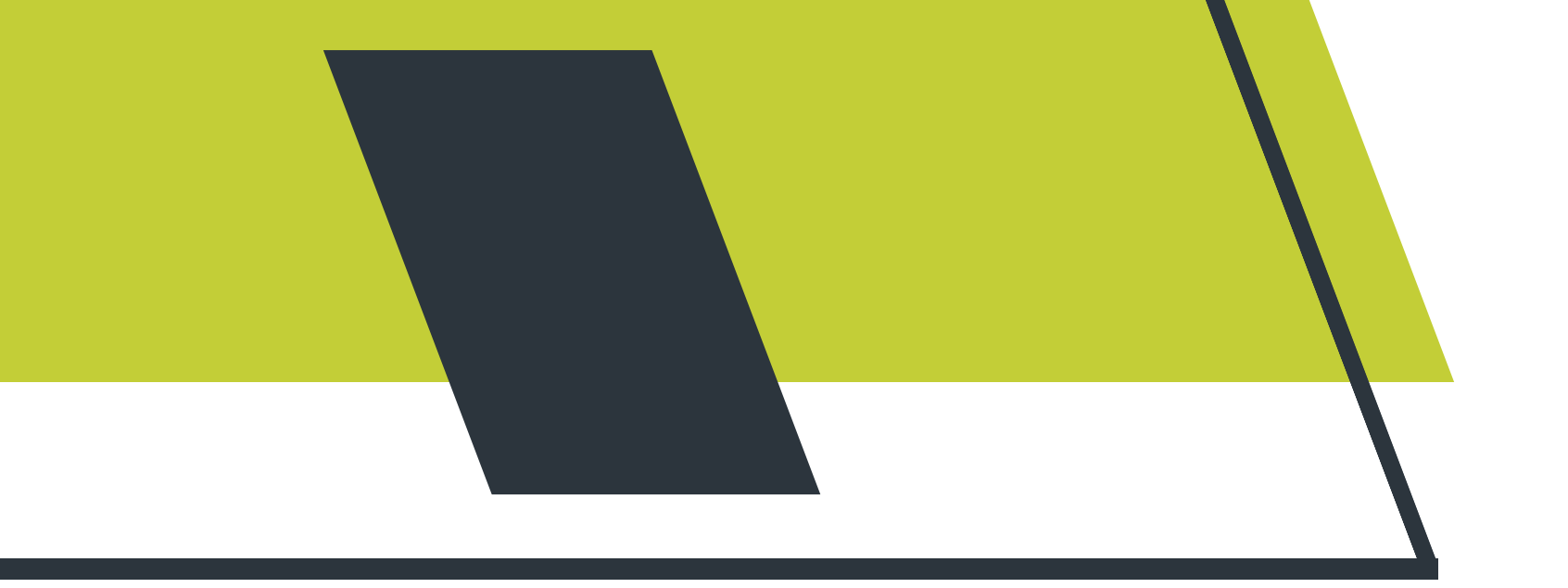

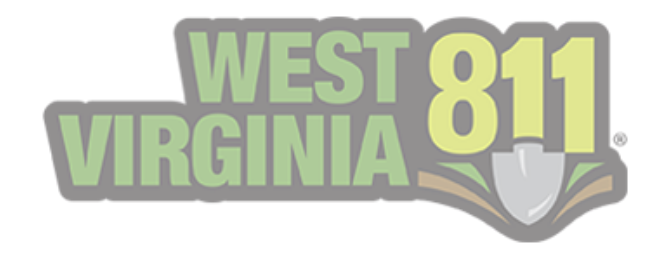

In this example, we selected the Start Date of 2/1/2023 from the calendar icon. When choosing the End Date, you will notice the dates not within the 31-day range are either grayed out or crossed out.

| Ticket Response Sea  | rch       |         |           |       |     |      |
|----------------------|-----------|---------|-----------|-------|-----|------|
| Search               |           | Reset   |           |       | <   | Togg |
| Ticket Number:       |           |         |           |       |     |      |
| Only Open Responses: | <b>~</b>  |         |           | _ [   |     |      |
| Responses Within:    | Select Ra | nge     |           | -     | Q   |      |
| Start Date:          | 2/1/2023  |         | l         |       |     |      |
| End Date:            |           |         | I         |       |     |      |
|                      | <         | FEBR    | RUARY 202 | 23    | >   |      |
|                      | SUN       | MON TUE | WED TH    | U FRI | SAT |      |
|                      | 29        | XX      | 1 2       | 3     | 4   |      |
|                      | 5         | 6 7     | 8 9       | 10    | 11  |      |
|                      | 12        | 13 14   | 15 16     | 5 17  | 18  |      |

The grayed out dates depict the dates still within the 31-day range but within a different month than selected.

The crossed out dates depict the dates not within the 31-day range.

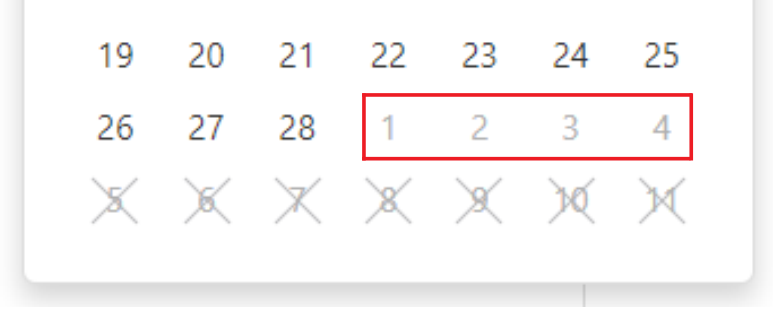

To perform a search for all tickets your organization was notified on, you will need to follow the same steps as above and make sure the **Only Open Responses** box is unchecked.

| Ticket Response Sea  | rch            |
|----------------------|----------------|
| Search               | Reset          |
| Ticket Number:       |                |
| Only Open Responses: | $\checkmark$   |
| Responses Within:    | Select Range 🔹 |
| Start Date:          |                |
| End Date:            |                |
|                      |                |

| Ticket Response Sear | rch            |
|----------------------|----------------|
| Search               | Reset          |
| Ticket Number:       |                |
| Only Open Responses: |                |
| Responses Within:    | Select Range 🔹 |
| Start Date:          |                |
| End Date:            |                |

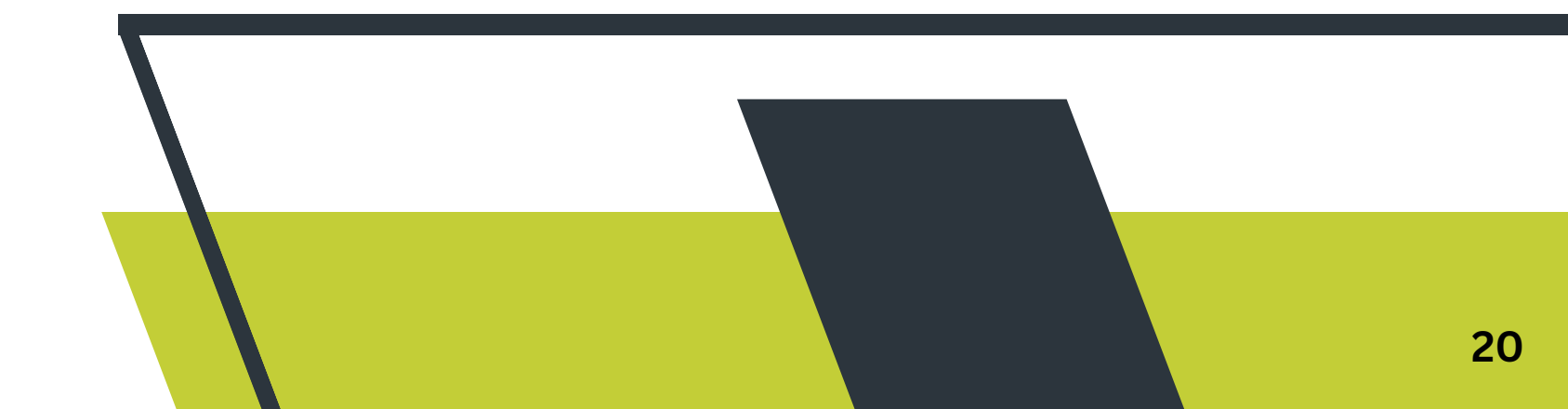

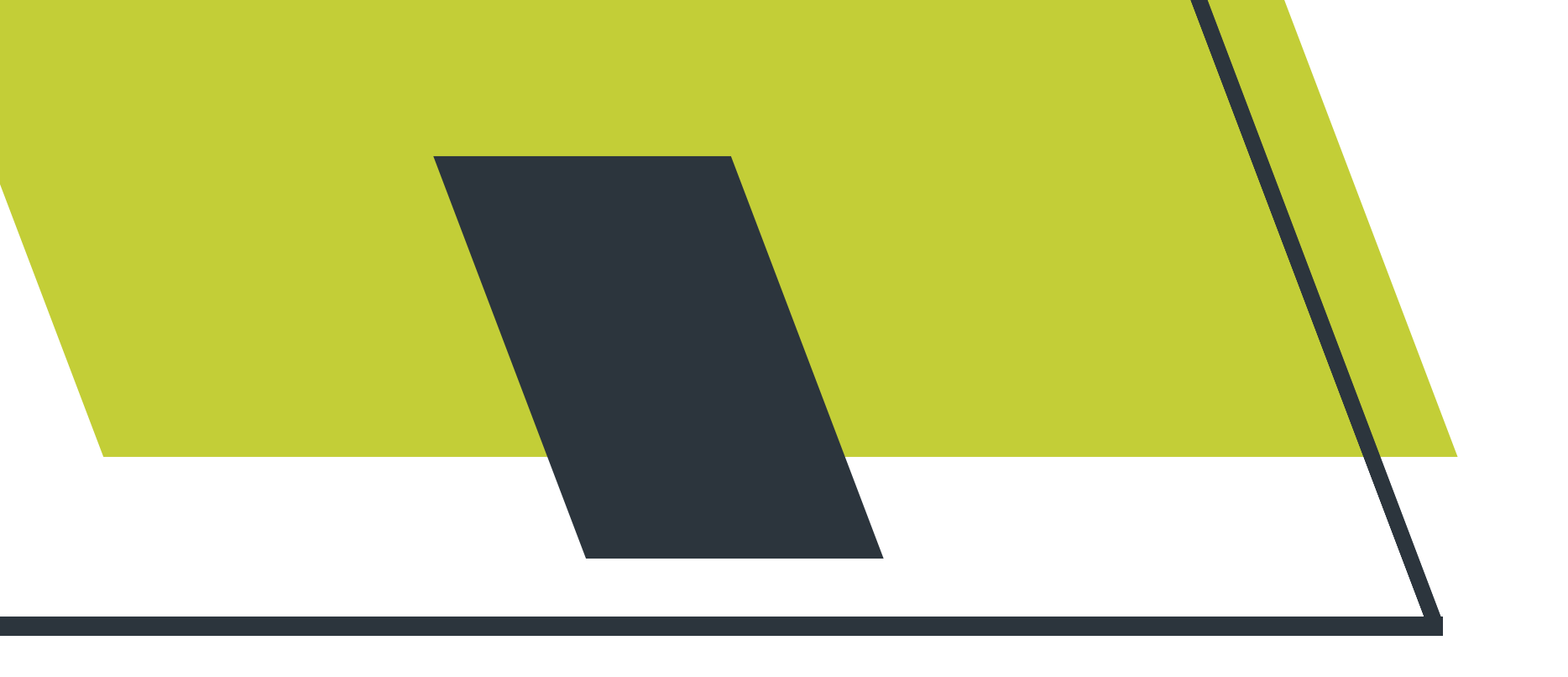

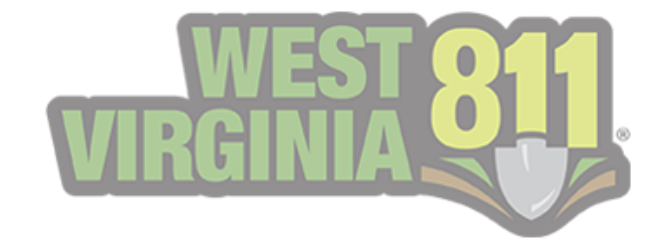

## Responding to Tickets from the Ticket Response Search

Viewing the ticket detail and adding responses can also be performed within the Ticket Response Search.

The same steps will be taken to view and respond to both a **single ticket** and **multiple utility types,** as listed under the <u>Responding to Tickets from the GeoCall Portal Home Page</u> (pg. 13-16).

Another way to view the Ticket Detail and respond to multiple utilities is by selecting the ticket and then selecting **Open Ticket** in the top right corner.

| <ul> <li>Toggle Search Pa</li> </ul> | nel        |             |                     |            |                       |                 |                 |                     | -         | + Add Respon | nse | ▲ Open Tic        | :ket |
|--------------------------------------|------------|-------------|---------------------|------------|-----------------------|-----------------|-----------------|---------------------|-----------|--------------|-----|-------------------|------|
|                                      |            |             |                     |            |                       |                 |                 |                     |           | 8 <b>G</b>   | C   | Search            |      |
|                                      | Ticket     | Ticket Type | Facilities <b>T</b> | C <b>T</b> | Organization          | Street <b>T</b> | County <b>T</b> | Created <b>T</b>    | Last Acti | ion          | La  | st On             | T    |
| ۹                                    | ۹          | Q           | ۹                   | Q          | ۹                     | ۹               | ۹               | ۹ 🖬                 | Q         |              | Q   |                   |      |
|                                      | 2303720698 | Normal      | Sewer, Water        | FMT        | City of Fairmont      | Gilbob St       | MARION          | 02/06/2023 12:40 PM | Locate D  | elayed       | 02  | /06/2023 06:35 PI | M    |
|                                      | 2303720699 | Normal      | Electric            | PC         | American Electric Pow | Forrestal Ave   | KANAWHA         | 02/06/2023 12:44 PM | Clear     |              | 02  | /07/2023 05:15 P  | м    |
|                                      | 2303720700 | Normal      | Gas                 | сс         | Mountaineer Gas Co    | Sissonville Dr  | KANAWHA         | 02/06/2023 12:48 PM |           |              |     |                   |      |

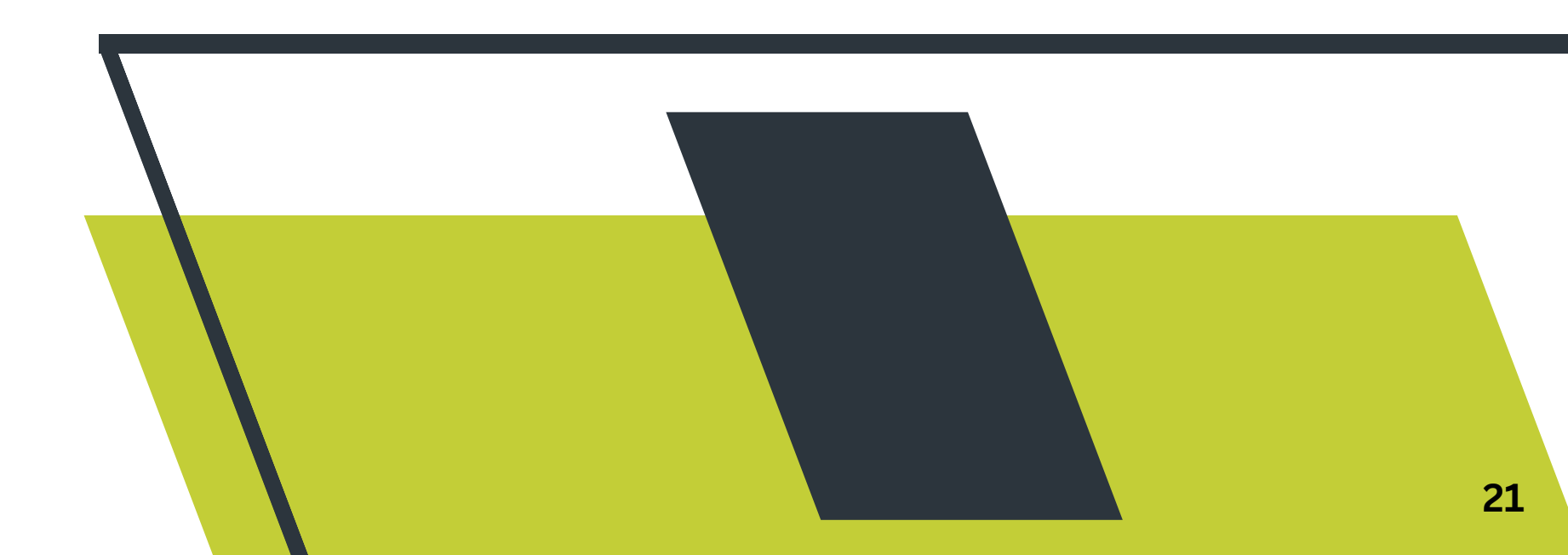

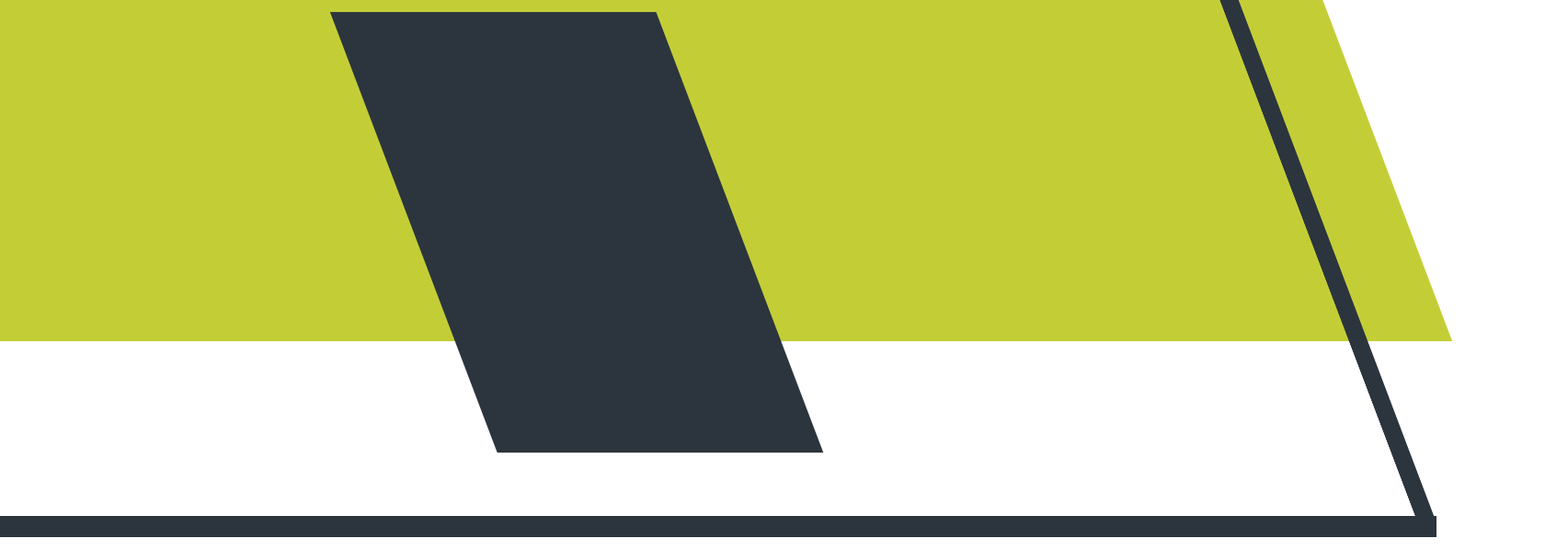

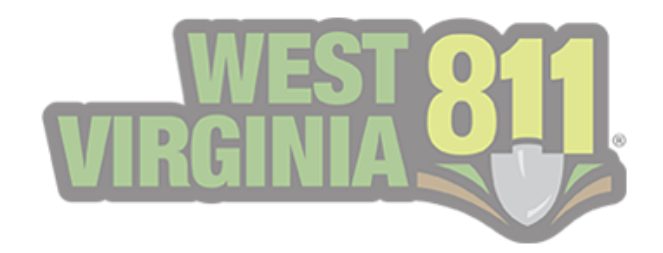

## To return to the Ticket Response Search list view, select Show Response List.

| ket Response Search                      |                        |                |                             |                              |                      |            |
|------------------------------------------|------------------------|----------------|-----------------------------|------------------------------|----------------------|------------|
| > Toggle Search Panel 🗉 Show Response Li | st                     |                |                             |                              |                      |            |
| View • Add • Print                       |                        |                |                             |                              |                      |            |
|                                          |                        |                |                             | Ticket 2303720700            |                      |            |
|                                          | Complian<br>Source:    | ce:            | Compliant<br>Voice          | By:<br>Hours Notice:         | rachel.duong<br>48   |            |
|                                          | Туре:                  |                | Normal                      | Date:                        | February 06, 2023, 1 | 2:48 PM.   |
|                                          |                        |                |                             | <b>Positive Response</b>     |                      |            |
|                                          | RESPONSE               | STATUS AS      | OF WEDNESDAY, FEBRUARY 8, 2 | 023 4:51 PM                  |                      |            |
|                                          | Status:                | Code:          | Name:                       |                              | Fa                   | acilities: |
|                                          | Open                   | GAN            | Frontier - A Cit            | izens Communications Company | FI                   | ber        |
|                                          | Open                   | CC             | Mountaineer G               | Bas Company                  | G                    | as         |
|                                          |                        |                |                             | Company Information          |                      |            |
|                                          |                        |                |                             | BASEMENT AUTHORITY OF WV     |                      |            |
|                                          |                        |                |                             | 1807 west pike street, ste C |                      |            |
|                                          |                        |                |                             | Clarksburg, WV 26301         |                      |            |
|                                          | Phone:                 |                | (304) 454-5542              | Туре:                        | Excavator            |            |
|                                          | Fax:                   |                |                             | Caller Name:                 | Rose Smith           |            |
|                                          | Contact:               |                | Rose Smith                  | Caller Phone:                | (304) 454-5542       |            |
|                                          | Contact P<br>Contact E | hone:<br>mail: | (304) 454-5542              | Caller Email:<br>Callback:   |                      |            |
|                                          |                        |                |                             | Work Information             |                      |            |

### **Viewing Added Responses**

From the Ticket Detail view, you can: view the history of the ticket, view the added responses, add a response, and print the ticket.

The steps below will showcase how to view the added responses for a specific ticket.

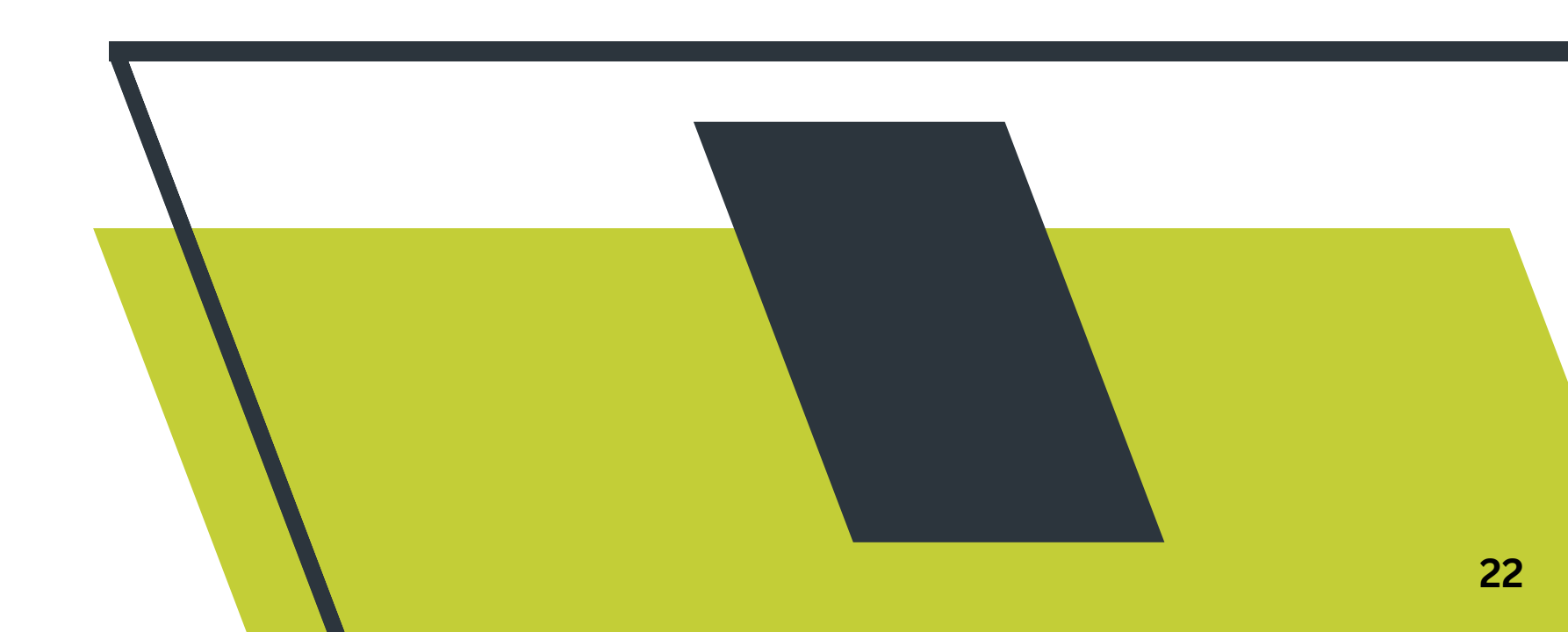

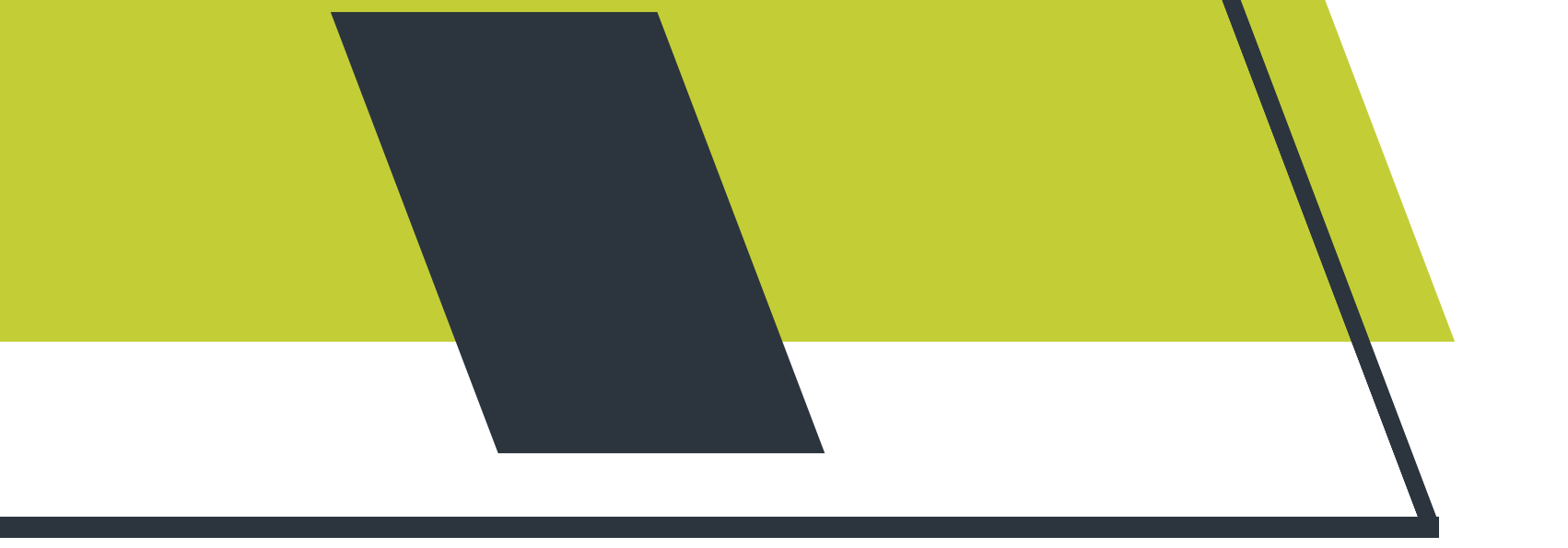

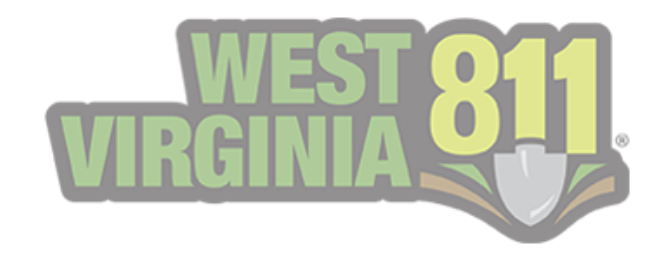

#### 1. Select View, then View Responses for the Responses pop-up box to be displayed.

| Ticket Detail      |                                 |                              |                                                 |                                                    |
|--------------------|---------------------------------|------------------------------|-------------------------------------------------|----------------------------------------------------|
| View - Add - Print |                                 |                              |                                                 |                                                    |
| History            |                                 |                              |                                                 |                                                    |
| View Responses     |                                 |                              | <b>Ticket 2303720700</b>                        |                                                    |
|                    | Compliance:<br>Source:<br>Type: | Compliant<br>Voice<br>Normal | By:<br>Hours Notice:<br>Date:                   | rachel.duong<br>48<br>February 06, 2023, 12:48 PM. |
|                    |                                 |                              | Positive Response                               |                                                    |
|                    | RESPONSE STATU                  | JS AS OF WEDNESDA            | Y, FEBRUARY 8, 2023 5:05 PM                     |                                                    |
|                    | Status: Co                      | ode:                         | Name:                                           | Facilities:                                        |
|                    | Open G/                         | AN                           | Frontier - A Citizens Communications Company    | Fiber                                              |
|                    | Open G/                         | AN                           | Frontier - A Citizens Communications Company    | Cable                                              |
|                    | Open CC                         | 2                            | Mountaineer Gas Company                         | Gas                                                |
|                    |                                 |                              | Company Information<br>BASEMENT AUTHORITY OF WV |                                                    |
|                    |                                 |                              | 1807 west pike street, ste C                    |                                                    |
|                    |                                 |                              | Clarksburg, WV 26301                            |                                                    |

The Responses pop-up box will only display the utility members signed up for the Positive Response feature.

Responses - 2303720700

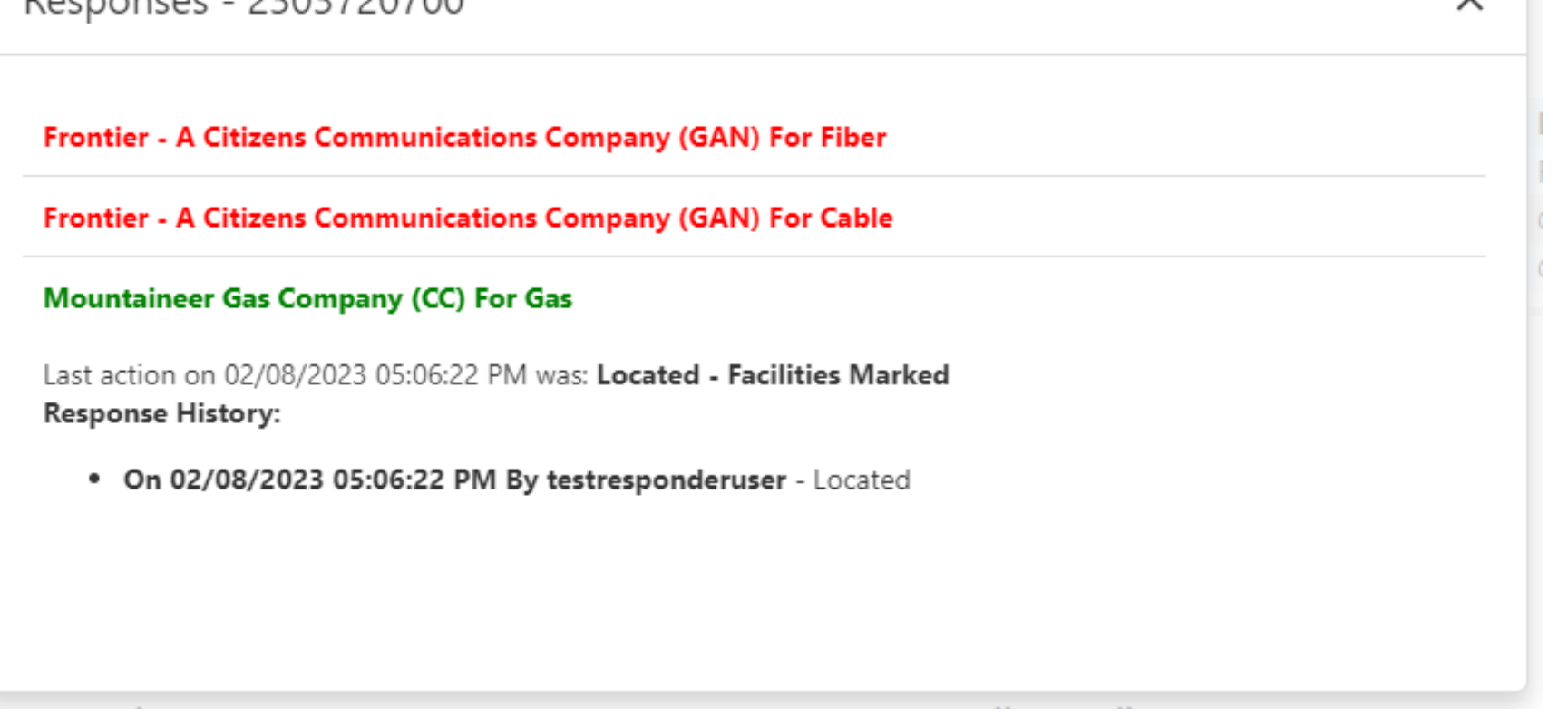

- Responses that display as <u>RED</u> indicate that the ticket is still open.
- Responses that display as <u>GREEN</u> indicate that the ticket is closed.

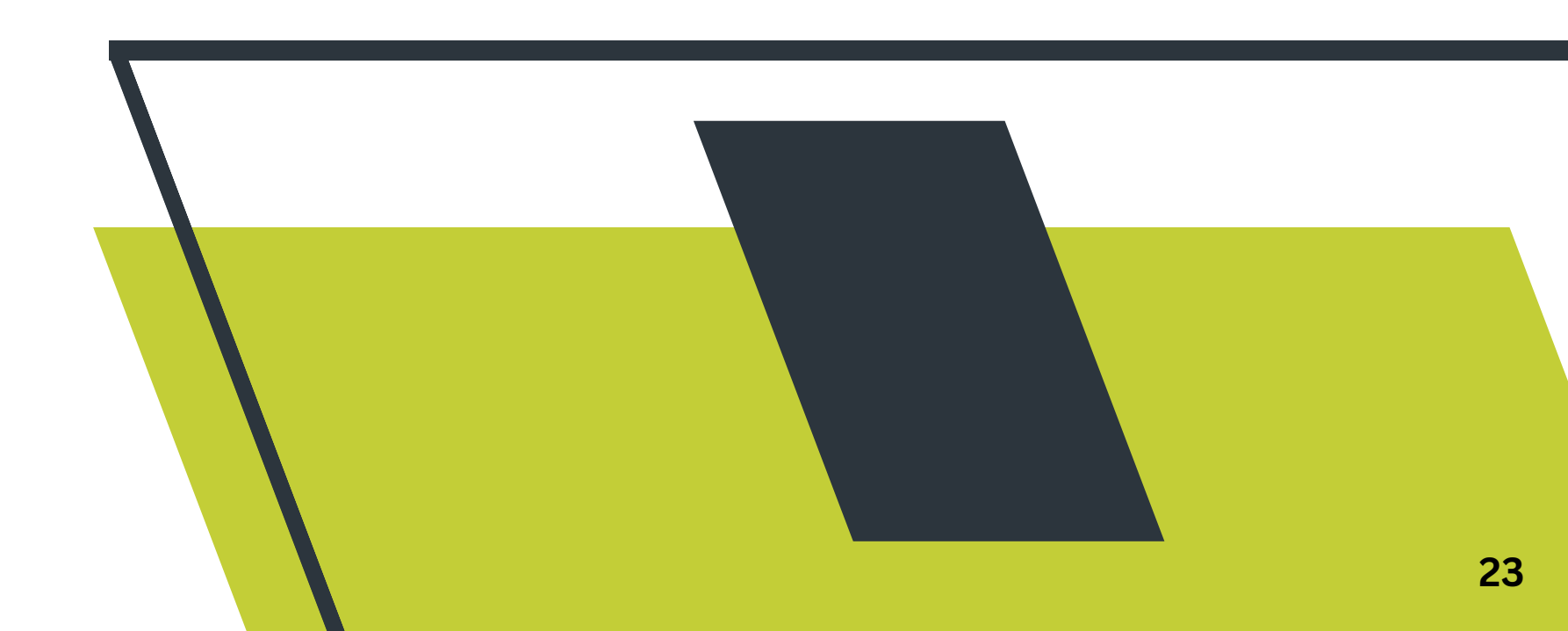

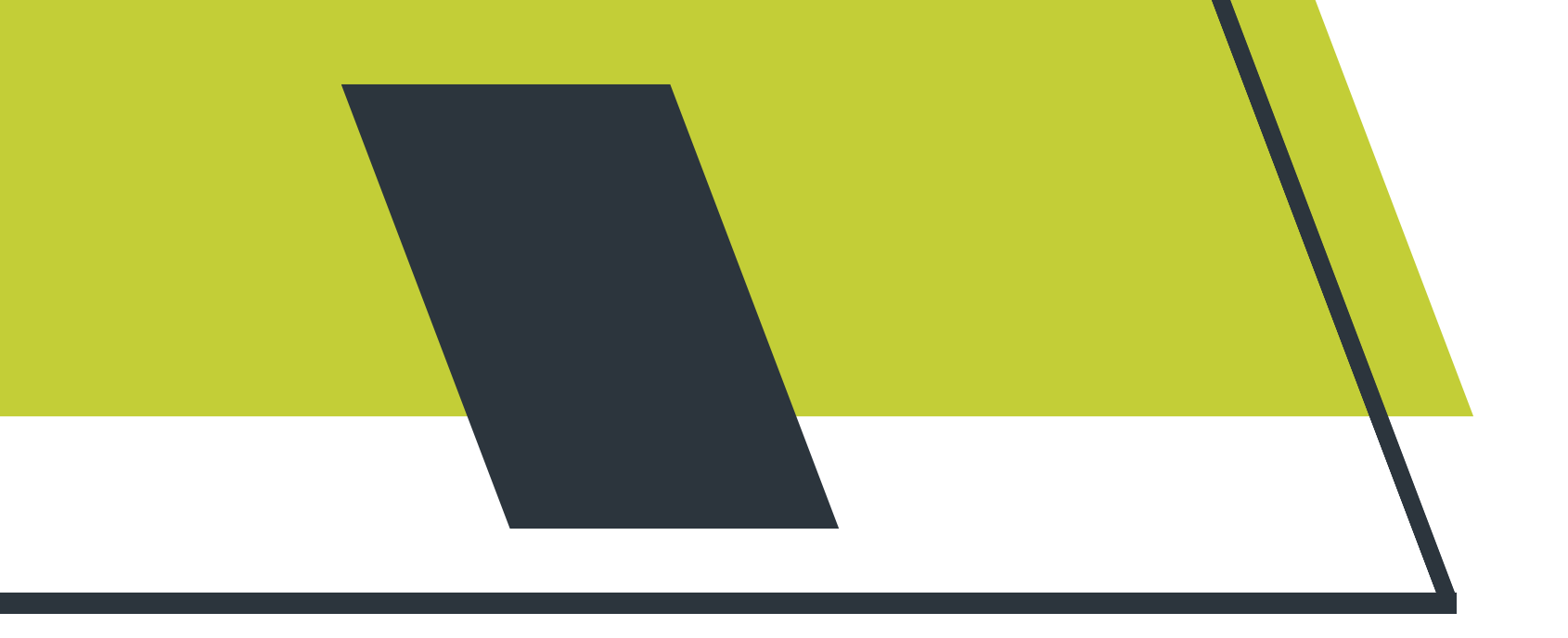

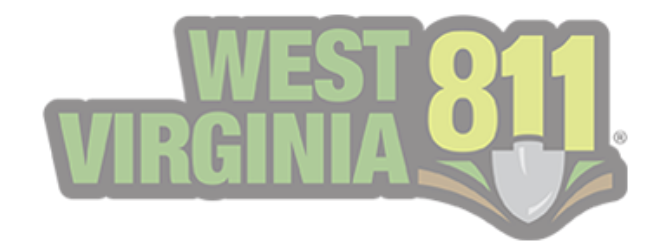

Any response added to a ticket that <u>does not</u> result in a final action will be displayed as RED. Once a response that results in a final action is added, the response will be shown as GREEN.

| Responses - 2303720698                                                                                                    | × | Responses - 2303720698                                                                                                    | × |
|----------------------------------------------------------------------------------------------------|---|----------------------------------------------------------------------------------------------------|---|
| City of Fairmont (FMT) For Water,Sewer<br>Last action on 02/06/2023 06:35:53 PM was: Locate Delayed -<br>Response History:<br>• On 02/06/2023 06:35:53 PM By testresponderuser - Locate Delayed |   | City of Fairmont (FMT) For Water,Sewer<br>Last action on 02/08/2023 05:45:43 PM was: Located - Facilities Marked<br>Response History:<br>• On 02/08/2023 05:45:43 PM By testresponderuser - Located<br>• On 02/06/2023 06:35:53 PM By testresponderuser - Locate Delayed |   |

\*\*Note: You will be able to see the response history.

### **Exporting Ticket List**

To export a list of tickets into an Excel spreadsheet format, you will select the xlsx icon in the top right corner.

| <ul> <li>✓ Toggle Search Panel</li> <li></li></ul> |            |             |                     |     |                  |                 |                 |                |                |                |
|----------------------------------------------------|------------|-------------|---------------------|-----|------------------|-----------------|-----------------|----------------|----------------|----------------|
| T                                                  | Ticket     | Ticket Type | Facilities <b>T</b> | C 🝸 | Organization     | Street <b>T</b> | County <b>T</b> | Created        | Last Action    | Last On        |
| Q                                                  | Q          | Q           | Q                   | Q   | Q                | Q               | Q               | ۹ 🖬            | Q              | ۹ 🖬            |
|                                                    | 2303720698 | Normal      | Sewer, Water        | FMT | City of Fairmont | Gilbob St       | MARION          | 02/06/2023 12: | Locate Delayed | 02/06/2023 06: |
|                                                    | 2303720699 | Normal      | Electric            | PC  | American Electr  | Forrestal Ave   | KANAWHA         | 02/06/2023 12: | Clear          | 02/07/2023 05: |
|                                                    | 2303720700 | Normal      | Gas                 | CC  | Mountaineer G    | Sissonville Dr  | KANAWHA         | 02/06/2023 12: |                |                |

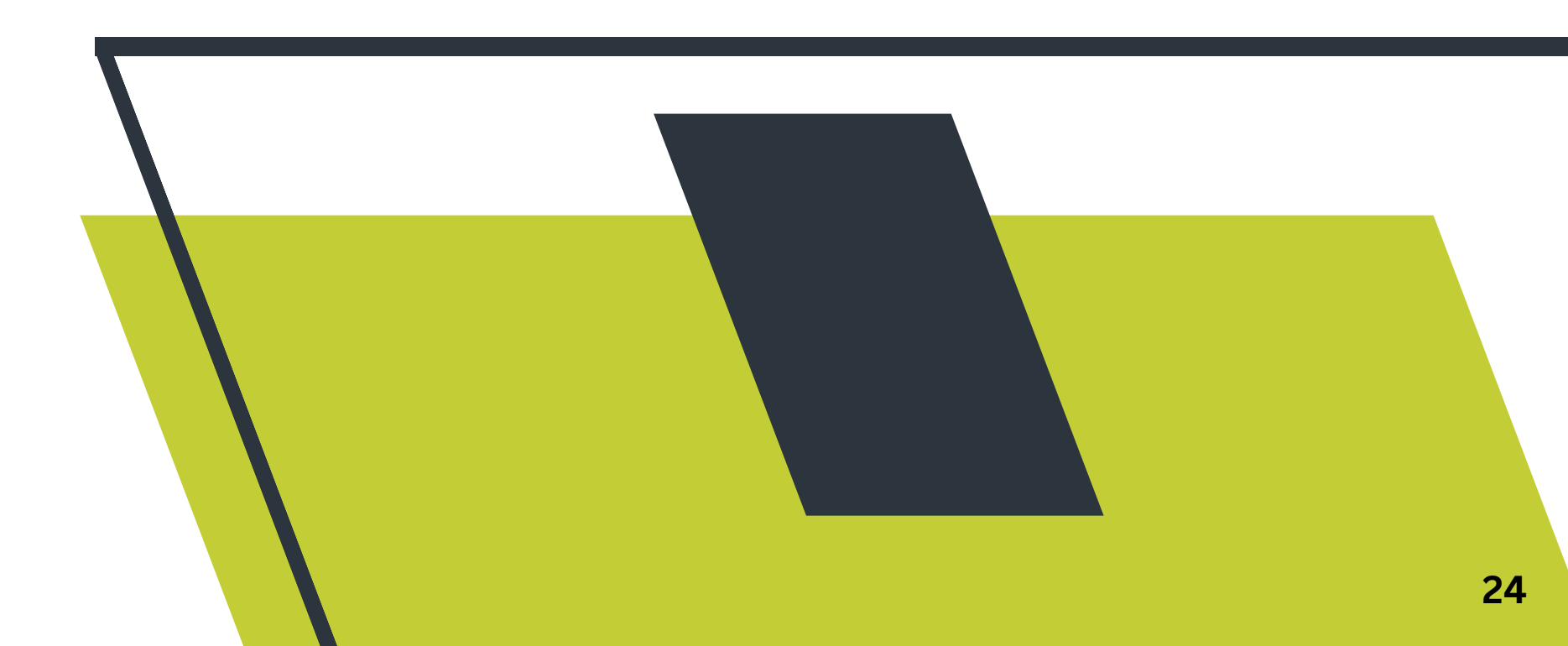

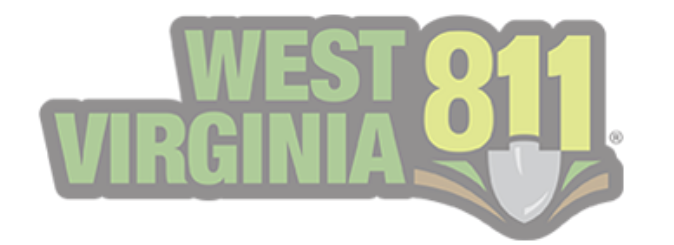

## Additional Information for Excavators

Sometimes excavators may have questions about the markings. Additional details can clear any confusion and may eliminate errors. This also helps homeowners become more familiar with the 811 system, like excavators. Proactive communication helps support damage prevention. Details can be added to the Comment field of the response.

1. If the locator marked **Clear**, it will be helpful to add, "Electric line is located 200 ft. east of the work location".

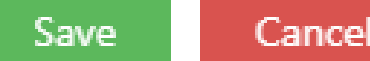

| ✓ Electric                                                 |  |   |
|------------------------------------------------------------|--|---|
| Response Action:                                           |  |   |
| Clear                                                      |  | - |
| Comments:                                                  |  |   |
| Electric line is located 200 ft. east of the work location |  |   |
|                                                            |  |   |
|                                                            |  |   |
|                                                            |  |   |

2. Provide **contact information** for excavators as they may have additional questions for the locators.

3. Locate Delayed: Providing timeframes will help an excavator understand that you will continue to acknowledge their locate and that they should receive a response by mentioned time.

a. Example: 'We will respond by the end of the day,' or 'We will respond no later than 12 PM.'

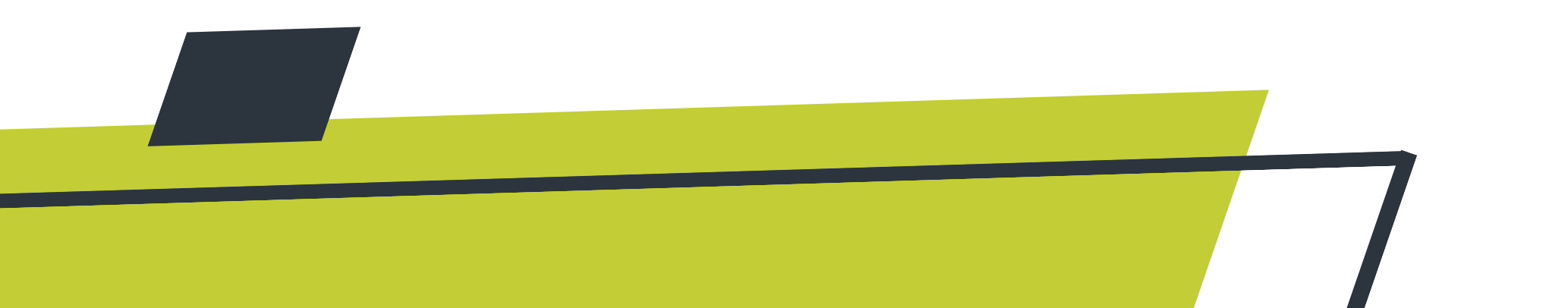

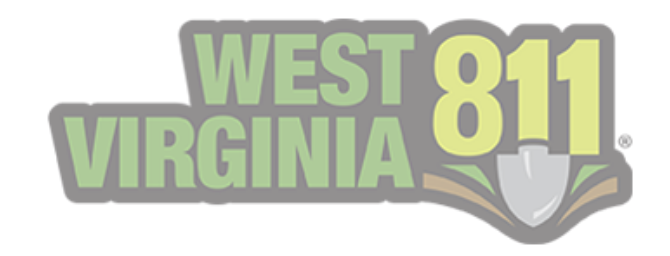

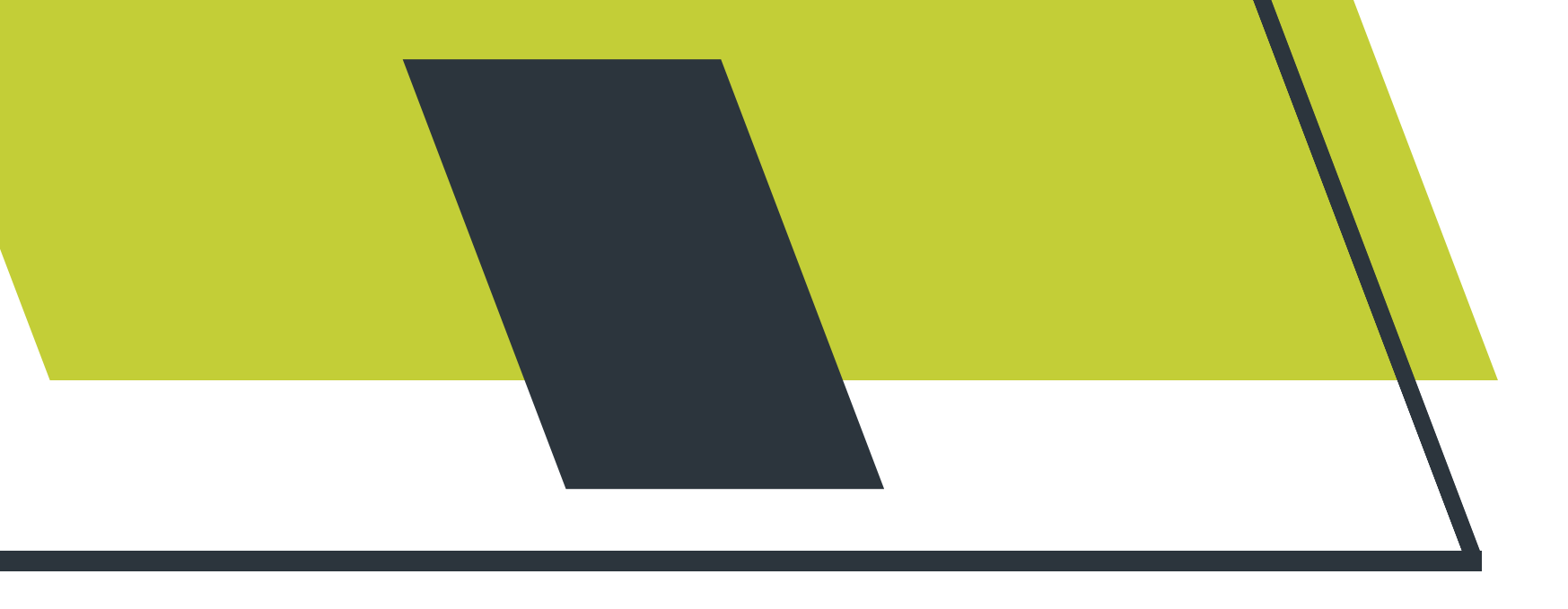

## Auto Close Process

Currently, our system uses a two-step auto-close process.

1. Our system will look for open responses.

a. An open response is a response that is **not closed/final**.

Example: 'Locate Delayed' or 'Cannot Locate'

2. Any open responses that are 10 or more days old will be pulled

back.

a. We look at the Work On date from that list of responses.

3. The ticket will be auto-closed if the **48 hours** from the Work On date has **expired**.

**Note:** If a ticket is auto-closed, you are still able to submit a response through the portal.

In the portal, the ticket will no longer reflect on the GeoCall Portal Home page or in the Only Open Responses. You will need to search for that specific ticket number and then respond.

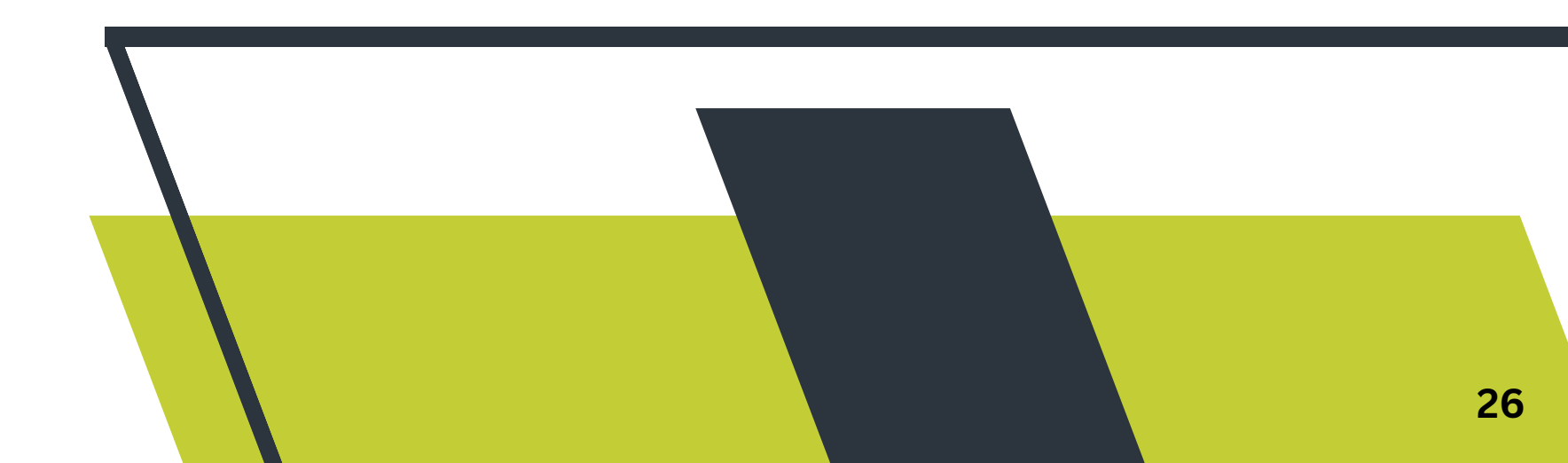

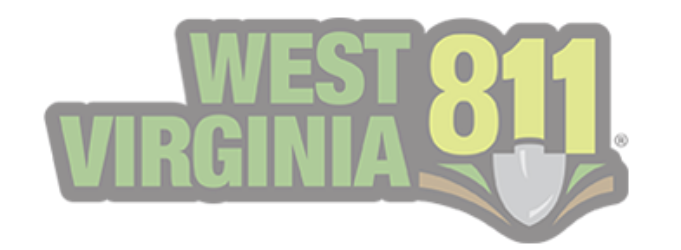

## No Responses on Tickets with a Positive Response

Scenario: An excavator calls West Virginia 811 to request a No Response on a utility member who responded.

The Damage Prevention Agent at the 811 center will ensure that all information is correct on the ticket and that the 48 hours have

passed before relaying any information found on the Positive Response system.

Based on the example below, the agent will look for the member in question and read the Positive Response verbatim to the caller if one is provided.

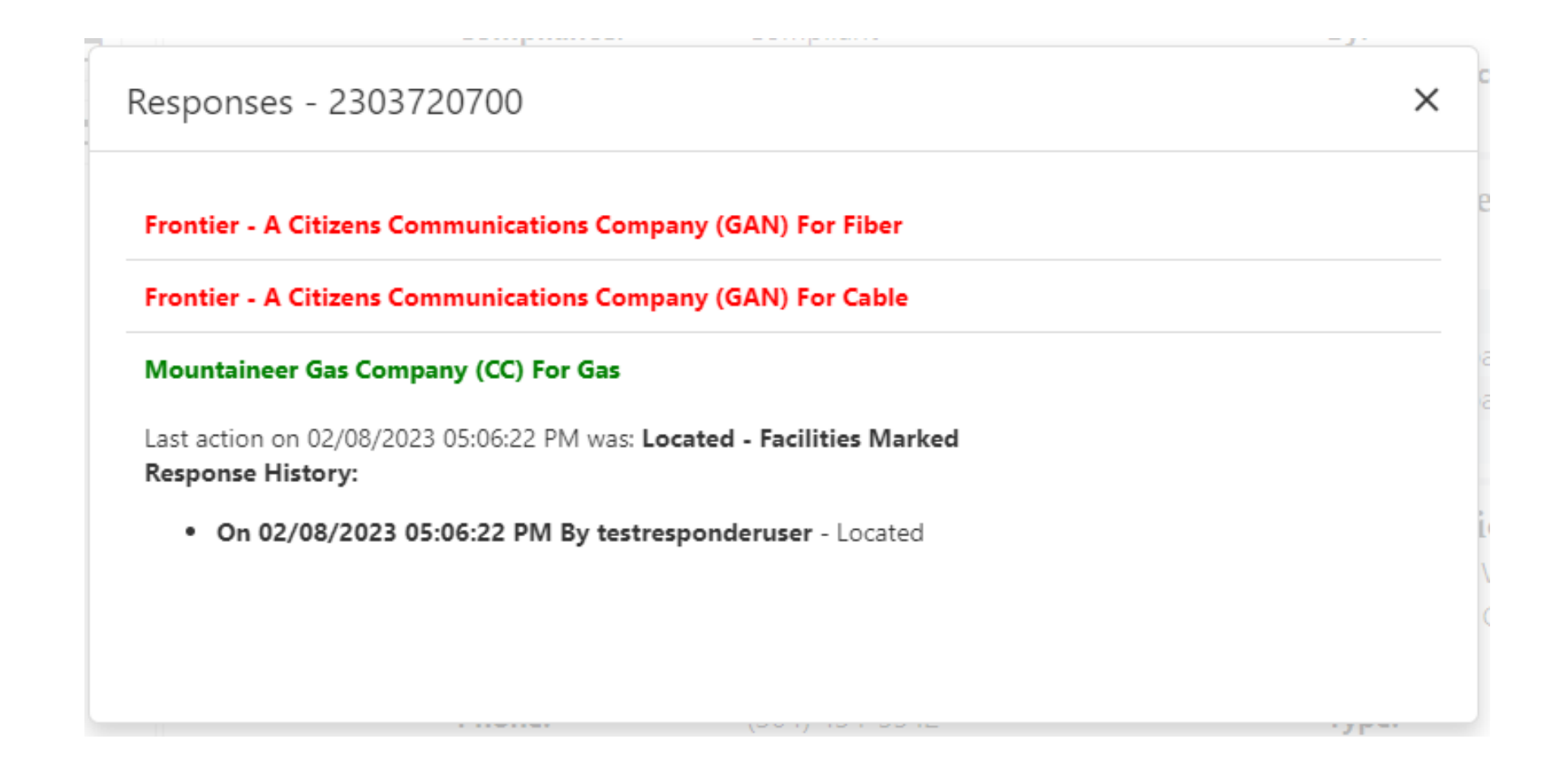

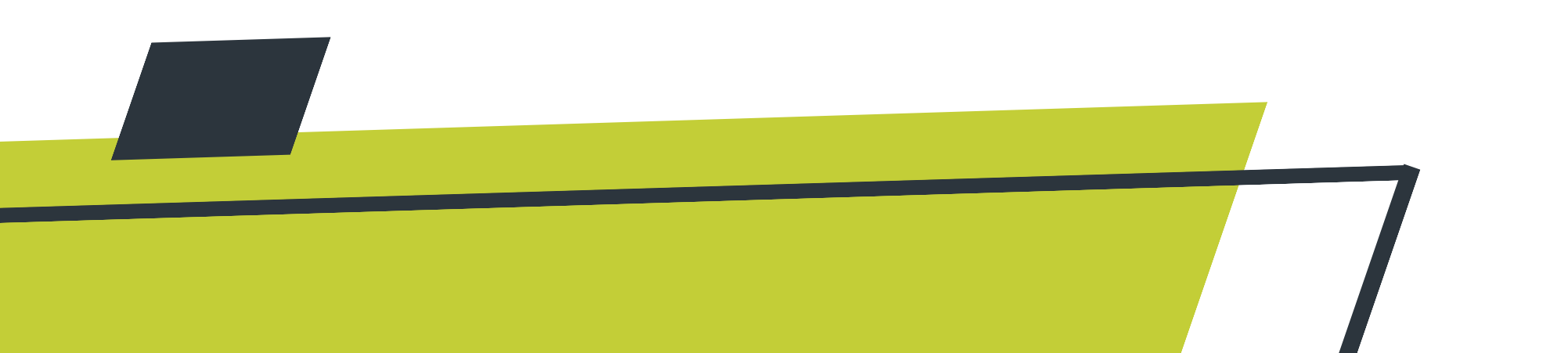